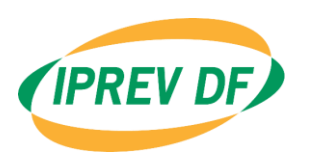

Instituto de Previdência dos Servidores do Distrito Federal

## MANUAL DA GESTÃO DA FOLHA DE PAGAMENTOS DE BENEFÍCIOS

2021 Brasília - DF

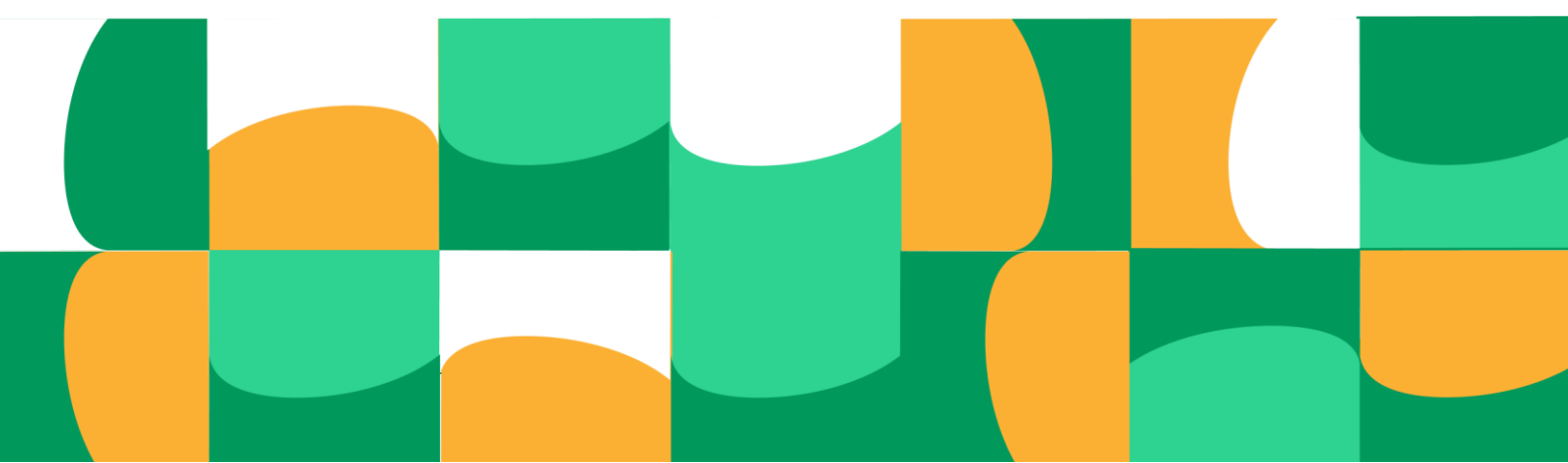

#### INSTITUTO DE PREVIDÊNCIA DOS

## SERVIDORES DO DISTRITO FEDERAL

Governador do Distrito Federal Ibaneis Rocha

Vice-Governador do Distrito Federal Marcus Vinícius Britto

Presidente do Instituto de Previdência dos Servidores do Distrito Federal Ney Ferraz Junior

Diretoria de Governança, Projetos e Compliance Raquel Galvão Rodrigues da Silva

Diretor Jurídico Gustavo de Carvalho Araújo (Interino)

Diretor de Investimentos Jefferson Nepomuceno Dutra

Diretor de Administração e Finanças Paulo Ricardo Andrade Moita

Diretora de Previdência Ledamar Sousa Resende

Coordenador de Gerenciamento do Pagamentos de Benefícios

Aílton Gonçalves Soares

Elaboração Coordenação de Gerenciamneto do Pagamento de Benefícios -COGEB

Revisão Unidade de Assuntos Estratégicos Previdenciários -APREV

Diagramação Unidade de Comunicação Social - UCS

## SUMÁRIO

| Apresentação                                                               |   |
|----------------------------------------------------------------------------|---|
| 1. Público Alvo                                                            | ļ |
| 2. Regulamentação Atual                                                    | ļ |
| 3. Objetivo                                                                | ! |
| 4. Termos/Siglas Utilizadas                                                | į |
| 5. Disposições Gerais                                                      | į |
| 6. Processos de Gestão da Folha de Pagamento de Benefícios Previdenciários |   |
| 6.1. Cadastro de Novas Aposentadorias                                      | ( |
| 6.2. Cadastro de Novas Pensões por Morte                                   | 1 |
| 6.3. Cadastro de Pensão Alimentícia Judicial                               |   |
| 6.4. Cadastro de Isenção de Imposto de Renda de Aposentado                 |   |
| 6.5. Cadastro de Isenção de Imposto de Renda de Pensionista                |   |
| 6.6. Desligamento de Aposentado/Pensionista - Óbito Informado por Familiar |   |
| 6.7. Desligamento de Aposentado/Pensionista - Lista SIS0BI                 | : |
| 6.8. Acerto de Contas                                                      | : |
| 6.8.1. Informações Complementares Sobre Análise da Documentação Incluída   | : |
| 6.9. Relatórios de Fechamento da Folha de Pagamento                        |   |
| 7. Processos de Pagamento de Benefícios Não Previdenciários                | _ |
| 7.1. Pagamento de Auxílio Funeral                                          |   |
| 8. Fluxo                                                                   | - |

## **APRESENTAÇÃO**

A Diretoria de Previdência do Instituto de Previdência dos Servidores do Distrito Federal, responsável pela coordenação da política de gestão e controle da manutenção dos benefícios previdenciários dos servidores aposentados e pensionistas do Regime Próprio dos Servidores do Distrito Federal, elaborou este Manual no intuito de organizar os procedimentos internos de inclusão, exclusão e manutenção do pagamento dos benefícios previdenciários cuja responsabilidade seja deste Instituto de Previdência.

A primeira edição deste Manual descreve a situação atual dos procedimentos adotados na elaboração da folha de pagamento dos benefícios previdenciários de responsabilidade da Coordenação de Gerenciamento do Pagamento de Benefícios – COGEB.

Desta forma, o presente Manual não constitui uma obra perfeita e acabada, o que ensejará permanente atualização, tanto no que diz respeito às alterações das normas quanto na racionalização e modernização dos procedimentos e rotinas.

## 1. PÚBLICO ALVO

Servidores do Instituto de Previdência dos Servidores do Distrito Federal, em especial da Coordenação de Gerenciamento do Pagamento de Benefícios – COGEB da Diretoria de Previdência.

## 2. REGULAMENTAÇÃO ATUAL

- 1. Lei Complementar nº 769, de 30/06/2008
- 2. Lei Federal nº 10.887, de 18/06/2004
- 3. Lei Complementar nº 840, de 23/12/2011

## **3. OBJETIVO**

Este manual tem como principal objetivo servir como um instrumento de padronização e orientação, reunindo de forma clara e sistematizada as diretrizes, normas, procedimentos e informações essenciais para o bom funcionamento dos processos no Iprev-DF. O Manual fornece aos servidores um referencial seguro sobre o processo, minimizando erros, promovendo a uniformidade nas atividades, e assegurando que todos estejam alinhados com a missão, valores e metas do Iprev-DF. Além disso, o Manual contribui para a transparência, o cumprimento de legislações, a melhoria contínua dos processos internos, sendo uma ferramenta estratégica de gestão, estabelecer procedimentos e descrever as responsabilidades de cada setor no pro- cesso de elaboração e gestão da folha de pagamento dos benefícios previdenciários no Instituto de Previdência dos Servidores do Distrito Federal.

## 4. TERMOS/SIGLAS UTILIZADAS

· SIGRH - Sistema Único de Gestão de Recursos Humanos

## **5. DISPOSIÇÕES GERAIS**

O sistema utilizado na elaboração da folha de pagamento de benefícios previdenciários é o Sistema Único de Gestão de Recursos Humanos – SIGRH de propriedade do Governo do Distrito Federal e a gestão técnica da Secretaria de Economia do Distrito Federal.

A execução do Processo de gestão da folha de pagamento dos benefícios previden-

MANUAL DE GESTÃO DA FOLHA DE PAGAMENTO E BENEFÍCIOS

ciários deverá seguir os métodos descritos neste Manual e suas atualizações.

## 6. PROCESSOS DE GESTÃO DA FOLHA DE PAGAMENTO DE BENEFÍCIOS PREVIDENCIÁRIOS

## 6.1. CADAstro De novas aposentaDorias

**1.** A unidade responsável pela execução do processo é a Gerência de Folha de Aposentadorias-GEFAP.

2. Partindo-se da publicação da aposentadoria do servidor, conjuntamente com o processo de aposentadoria encaminhado à Gerência de Folha de Aposentadorias-GEFAP pela Coordenação de Reconhecimento de Direitos CORED, dá-se início à sequência de passos para cadastro de uma nova aposentadoria.

**3.** Após o recebimento do processo é feito o registro da aposentadoria do servidor na funcionalidade CADAPO01 - MANUTENCAO DA APOSENTADORIA.

```
>CADAPOO1<
                    990 - INSTITUTO DE PREVIDENCIA DOS SE - JUN/2021
                      SISTEMA UNICO DE GESTAO DE RECURSOS HUMANOS
                              MANUTENCAO DA APOSENTADORIA
Operacao....: > < I-Inclusao A-Altera C-Consulta E-Exclui
Matricula....: ] < -
Data Admissao:
                            Data Nascimento.....:
Sit.Funcional:
                          -
UA....:
Lotacao....:
Cargo/Classe.:
                                               Ref.Salarial:
Motivo..... ] <
Tipo Vantagem..: ] <
                  <
Dt Aposent/Rev.: ]
Tipo de Transf.: > < 1-Principal 2-Principal e Secundaria
UA Destino....: ] < -
Lotacao Destino: ]
                           < -
Processo.....: ] </] </] <
Tipo do Docum..: ] < -
Numero Docum..: ] < Dt Documento : ]
DODF...... ] < Dt Publicacao: ]
                                                  <
                                                  < Pagina: ]
                                                                     <
                                                        Time: ]
                                                                     <
                                              Loc
                                                    Form 5 17 Page 1
```

**4.** Com base na fundamentação legal da aposentadoria é necessário identificar o motivo de aposentadoria.

5. Faz-se necessário atentar ao MOTIVO DA APOSENTADORIA, pois será o item que definirá o tipo de cálculos dos proventos.

6. As demais informações necessárias para preenchimento da funcionalidade

CADAPO01 são extraídas do processo de aposentadoria.

**7.** Após a conclusão do registro na funcionalidade CADAPO01 é necessário realizar o cálculo dos proventos do servidor na funcionalidade PAGCAL02 - CÁLCULO INDIVIDUAL.

>PAGCAL02< 990 - INSTITUTO DE PREVIDENCIA DOS SE - JUN/2021 SISTEMA UNICO DE GESTAO DE RECURSOS HUMANOS CALCULO INDIVIDUAL Operacao: > < C-Consulta Parametros do Calculo K-Calcula X-Ver Pagamento Referencia (Mes/Ano)..: ] < Versao Pagamento.: ] < Matricula: ] < Versao Financeiro 1/2.: \ < \ < Versao Frequencia: \ < Tipo de Calculo....: \ < -Para Ferias Marque 1/3: \ < Adiant: \ < Abono: \ < Adiant.13 Sal: \ < Tipo Processamento...: \ < Refer/Versao Reprocessamento.: \ </\ < Grupo Rubrica.....: \ < Pensao Alimenticia.....: \ < Perc.de Adiantamento..: \ < Gera Adiant 13 p/quem ja Teve: \ < S/N Data do Pagamento....: \ Time: ] < < Rec Form 5 12 Page 1

**8.** Por meio da tela PAGMAN34 - CONSULTA PAGAMENTO DO EMPREGADO POR CÓDIGO é possível observar o contracheque do servidor aposentado e verificar quais serão as adequações necessárias ao correto lançamento das rubricas que compõem os proventos.

```
>PAGMAN34< 552 - SECRETARIA DE ESTADO DE SAUDE - JUN/2021
                                                          > < Pag:
               SISTEMA UNICO DE GESTAO DE RECURSOS HUMANOS
                CONSULTA PAGAMENTO DO EMPREGADO POR CODIGO
                            Opcao: > < M-Movimento C-Cadastro K-Calculo
Mes/Ano..: ]
              < Nome..:
versao...: ] <
                   Cargo.:
Matricula: ]
                 < Funcao:
                   UA....: Lot:
Cod. ---Descricao---- Frg ---Valor-- Cod. --Descricao ---- Frg --Valor--
Total de Proventos
                                    Total de Descontos
FGTS 13/Normal
                                    Liquido
Margem Consignavel
                                            Rec Form 5 18 Page 1
```

**9.** Nos proventos calculados por paridade, a partir da tela PAGMAN34, é possível verificar quais serão os ajustes necessários por meio da comparação do contracheque em atividade com o contracheque em inatividade.

**10.** Faz-se a comparação dos 2 contracheques, verificando quais códigos necessitarão ser incluídos, excluídos ou adaptados com a rubrica equivalente da situação de ativo com a nova situação de aposentado.

**11.** Detectadas as rubricas que necessitam ser ajustadas, deverá ser utilizada a tela PAGMOV04 - MANUTENÇÃO DAS MOVIMENTAÇÕES VIA EMPREGADO para promover as alterações:

>PAGMOV04< 990 - INSTITUTO DE PREVIDENCIA DOS SE - JUN/2021 > < Pag: SISTEMA UNICO DE GESTAO DE RECURSOS HUMANOS MANUTENCAO DAS MOVIMENTACOES VIA EMPREGADO Operacao.: I-Inclui A-Altera E-Exclui C-Consulta > < P-Pag K-Calc C-Cad Mes/Ano..: ] < Versao: ] < Codigo PVD: ] < Consignacoes: > <</pre> Sim/Nao Matricula: ] < Lot: Nome: 
 Opr
 Cod
 CC
 Descricao do Codigo

 > <</td>
 1
 < > <</td>
 1

 > <</td>
 1
 < > <</td>
 1

 Prz
 Freq

 |
 <</td>
 |
 <</td>
 |

 |
 <</td>
 |
 <</td>
 |
 |

 |
 <</td>
 |
 <</td>
 |
 |
 |

 |
 <</td>
 |
 <</td>
 |
 <</td>
 |
 |
 |
 |
 |
 |
 |
 |
 |
 |
 |
 |
 |
 |
 |
 |
 |
 |
 |
 |
 |
 |
 |
 |
 |
 |
 |
 |
 |
 |
 |
 |
 |
 |
 |
 |
 |
 |
 |
 |
 |
 |
 |
 |
 |
 |
 |
 |
 |
 |
 |
 |
 |
 |
 |
 |
 |
 |
 |
 |
 |
 |
 |
 |
 |
 |
 |
 |
 |
 |
 |
 |
 |
 |
 |
 |
 |
 |
 |
 |
 |
 |
 |
 |
 |
 |
 |
 |
 Prz Freq Valor < ] <> < <] <> < <] <> < <] <> < 
 >
 <>

 >
 <>

 >
 <>

 >
 <>

 >
 <>

 >
 <>

 >
 <>

 >
 <>

 >
 <>

 >
 <>

 >
 <>

 >
 <>
 < ] < > < < ] <>< < 1 < 1 < 1 < 1 < 1 < > <  $\langle \rangle \langle$ > < ] > < ] > < ] < > < < > < < > < < > < < > < <>< < 1 i ki >< ] <>< < > < Loc Form 7 18 Page 1

**12.** Feitas as inclusões, exclusões e adaptações, será necessário realizar novamente o PAGCAL02, seguido da verificação por meio da tela PAGMAN34, finalizando assim a correção do lançamento do pagamento da aposentadoria por paridade.

**13.** Nos proventos calculados pela média da remuneração, efetuado o PAGCAL02, seguido da verificação por meio do PAGMAN34, será necessário promover algumas consultas partindo da tela PAGMAN63 - RELAÇÃO DE DIFERENÇAS E DEVOLUÇÕES DE SEGURIDADE SOCIAL:

```
      >PAGMAN63
      990 - INSTITUTO DE PREVIDENCIA DOS SE - JUN/2021
SISTEMA UNICO DE GESTÃO DE RECURSOS HUMANOS
RELACAO DE DIFERENCAS E DEVOLUCOES DE SEGURIDADE SOCIAL

      Matricula.....i]
      < -</td>

      Visualizar Relatorio: > < S-Sim</td>

      Numero de Copias...: > <</td>

      Impressora.....: >
      <</td>

      Rec
      Form 5 31 Page 1
```

**14.** Por meio da tela PAGMAN63 é possível verificar se existem diferenças devoluções de seguridade social a serem corrigidas para o fiel lançamento da média dos salários de contribuição.

**15.** No caso de ser necessário realizar correções, será feita uma consulta na tela PAG-MAN35 - CONSULTA PAGAMENTO DO EMPREGADO POR CÓDIGO do órgão do servidor em atividade, suas versões, as incidências, bem como verificar se todas as versões estão sendo utilizadas para compor a base de contribuição.

| >PAGMAN35<   | 990 - INSTI<br>SISTEMA<br>CONSU | TUTO DE PREVII<br>UNICO DE GES<br>L <b>TA PAGAMENTO</b><br>Opcao: > | DEN<br>FAO<br>DO<br>< 1 | CIA DOS<br>DE RECU<br>EMPREG/<br>M-Movime | SE - C<br>JRSOS H<br>ADO POH<br>ento C- | JUN/2021<br>HUMANOS<br>R CODIGO<br>-Cadastro K | > < Pag:<br>-Calculo |
|--------------|---------------------------------|---------------------------------------------------------------------|-------------------------|-------------------------------------------|-----------------------------------------|------------------------------------------------|----------------------|
| Mes/Ano: ]   | < Versa                         | o:] < Matr:                                                         | icu.                    | la: ]                                     |                                         | < Incidenc.                                    | ia:] <               |
| Nome:        |                                 | Inc                                                                 | :                       |                                           |                                         |                                                | Nr.Dep.IR:           |
| Codigo Inc   | Desc                            | Valor                                                               | 1                       | Codigo                                    | Inc                                     | Desc                                           | Valor                |
|              |                                 |                                                                     | 1                       |                                           |                                         |                                                |                      |
|              |                                 |                                                                     | 1                       |                                           |                                         |                                                |                      |
|              |                                 |                                                                     | -                       |                                           |                                         |                                                |                      |
|              |                                 |                                                                     | 1                       |                                           |                                         |                                                |                      |
|              |                                 |                                                                     | 1                       |                                           |                                         |                                                |                      |
|              |                                 |                                                                     | 1                       |                                           |                                         |                                                |                      |
|              |                                 |                                                                     | 1                       |                                           |                                         |                                                |                      |
|              |                                 |                                                                     | 1                       |                                           |                                         |                                                |                      |
|              |                                 |                                                                     | 1                       |                                           |                                         |                                                |                      |
| Total de Pro | ventos                          |                                                                     | 1                       | Total d                                   | de Deso                                 | contos                                         |                      |
| Total Incide | encias                          |                                                                     | 1                       | Liquid                                    | <b></b>                                 |                                                |                      |
|              |                                 |                                                                     |                         |                                           | Rec                                     | Form 5                                         | 16 Page 1            |

**16.** Por meio da tela PAGMAN03 - ALTERAÇÃO DA BASE DE CONTRIBUIÇÃO é possível fazer as alterações necessárias para o correto registro da base de contribuição:

```
>PAGMAN03<
                 990 - INSTITUTO DE PREVIDENCIA DOS SE - JUN/2021
                   SISTEMA UNICO DE GESTAO DE RECURSOS HUMANOS
                       ALTERACAO DA BASE DE CONTRIBUICAO
Matricula..... ]
                         < -
Mes Refer Contribuicao: ]
                        <
Valor Base SIGRH.....:
Nova Base..... ]
                           <
Motivo...... > < - 1-Reajuste Salarial (+)
                        2-Progressao (+)
                        3-Pagamento Indevido (-)
                        4-Devolucao Pagamento (+)
                       5-Pagamento de Diferenca (-)
Referencia/Versao....: ]
                      </1 <
Gera Media..... > < - S-Sim
                                       Loc
                                            Form 5 26 Page 1
```

**17.** pós a correção da base de contribuição por meio da tela PAGMAN03, é necessário fazer uma revisão da média da remuneração por meio da tela CADAPO06 - REVISAO DA MÉDIA, seguido de um novo cálculo dos proventos por meio da tela PAGCAL02, com posterior verificação por meio da tela PAGMAN34.

```
>CADAPO06<
                   990 - INSTITUTO DE PREVIDENCIA DOS SE - JUN/2021
                      SISTEMA UNICO DE GESTAO DE RECURSOS HUMANOS
                                  REVISAO DA MEDIA
Operacao..... > < C-Consulta G-Gera Media
Matricula.....: ]
                      < -
Valor Media Atual:
Novo Valor Media.:
Dados da Revisao
_____
Motivo Revisao...: > < - 1-A Pedido do Servidor
                      2-Determinacao Corregedoria
                      3-Determinacao TCDF
                     4-Atualizacao Indice MPS
Mes Referencia...: ] <
                          Data Revisao: ] <
Processo..... ] </]
                           </] <
Tipo do Documento: ] < -
Numero Documento: ]
                      < Dt Documento: ] <
                                            Loc Form 5 21 Page 1
```

**18.** Outra importante tela de consulta a ser utilizada para a conferência dos valores de base de contribuição utilizados no cálculo da medida da remuneração é a tela CADAPO61 - DEMONSTRATIVO DE MÉDIA que gerará o documento a ser anexado ao processo de aposentadoria como demonstrativo de todas as contribuições do servidor

que estão sendo utilizadas com a devida atualização.

990 - INSTITUTO DE PREVIDENCIA DOS SE - JUN/2021 >CADAPO61< SISTEMA UNICO DE GESTAO DE RECURSOS HUMANOS DEMONSTRATIVO DE MEDIA Matricula..... ] < -Simulacao..... > < S-Sim N-Nao Data Aposentadoria..: ] < Tipo de Relatorio...: > < 1-Media 2-Base de Remuneracao Alterada 3-Base de Remuneracao Inexistente 4-Base de Remuneracao Inconsistente Visualizar Relatorio: > < S-Sim Numero de Copias....: > < Impressora Local....: > < Rec Form 5 31 Page 1

**19.** O demonstrativo de média será gerado através do SIGRH, contudo a impressão do relatório será realizada pelo SIGRHWEB.

20. Feitos todos os ajustes nos pagamentos por paridade ou por média da remuneração, a depender do dia em que for publicada a aposentadoria, será necessário fazer o acerto de contas com as devoluções necessárias, tendo como base os dias devidos pelo servidor, a partir da data da aposentadoria.

21. A tela a ser utilizada para lançamento das devoluções será a PAGMOV04.

**22.** Caso a aposentadoria seja publicada após o fechamento da folha de pagamento, será necessário fazer o pagamento das diferenças ao servidor aposentado por meio da tela PAGPDT02 - MANUTENÇÃO DO PEDIDO DE PAGAMENTOS PENDENTES POR MATRÍCULA:

| >PAG         | PDT02<         | c 5          | 52 -<br>ST   | SECRET | ARI         | A DE I                                                              | STADO DE  | SAUDE - JU | N/2021<br>HUMANOS | > < Pag:  |
|--------------|----------------|--------------|--------------|--------|-------------|---------------------------------------------------------------------|-----------|------------|-------------------|-----------|
|              |                | MANU         | TENCA        | O DO P | EDII        | DO DE                                                               | PAGAMENTO | S PENDENTE | S POR MATRIC      | ULA       |
| Nume<br>Tipo | ro do<br>de Pa | Pedi<br>game | do/An<br>nto | .:     | <del></del> | ]</th <th>&lt;</th> <th>Situacao</th> <th>do Pedido:</th> <th></th> | <         | Situacao   | do Pedido:        |           |
| Matr         | icula.         |              |              | .: 1   |             | <                                                                   | -         |            |                   |           |
| Lota         | cao            |              |              | .:     |             |                                                                     | 22        |            |                   |           |
| Natu         | reza E         | agam         | ento.        | .: 1   | <           |                                                                     |           |            |                   |           |
| Op           | Ref.I          | Inic         | Ref.         | Final  | Cod         | digo                                                                | Descricao |            |                   | Valor     |
| > <          | 1              | <            | 1            | <      | ]           | <                                                                   |           |            | 1                 | <         |
| > <          | 1              | <            | 1            | <      | 1           | <                                                                   |           |            | 1                 | <         |
| > <          | 1              | <            | 1            | <      | 1           | <                                                                   |           |            | 1                 | <         |
| > <          | 1              | <            | 1            | <      | 1           | <                                                                   |           |            | 1                 | <         |
| > <          | 1              | <            | 1            | <      | 1           | <                                                                   |           |            | 1                 | <         |
| > <          | 1              | <            | 1            | <      | 1           | <                                                                   |           |            | 1                 | <         |
| > <          | 1              | <            | 1            | <      | 1           | <                                                                   |           |            | ]                 | <         |
| > <          | 1              | <            | 1            | <      | 1           | <                                                                   |           |            | 1                 | <         |
| > <          | 1              | <            | 1            | <      | 1           | <                                                                   |           |            | 1                 | <         |
| > <          | ]              | <            | ]            | <      | ]           | <                                                                   |           |            | 3                 | <         |
|              |                |              |              |        |             |                                                                     |           | Rec        | Form 5            | 29 Page 1 |

**23.** Todas as ações serão sucedidas da utilização da tela PAGCAL02, seguidas da verificação por meio da tela PAGMAN34.

**24.** Tanto no pagamento por paridade, quanto no pagamento por média, ao final dos ajustes, é necessário anexar o contracheque ao processo de aposentadoria com posterior restituição dos autos à CORED para que esta possa dar seguimento aos trámites processuais.

## 6.2. CADAstro De novas pensões por morte

**1.** A unidade responsável pela execução do processo é a Gerência de Folha de Pensões-GEFPE.

**2.** Verificar se consta no processo os documentos necessários para o cadastro da pensão:

- Publicação DODF da concessão de pensão;
- · Requerimento solicitando a pensão;
- RG e CPF dos requerentes;
- · Comprovante de residência;
- Comprovante de abertura de conta BRB;

**3.** Consultar o cadastro e desligamento do ex-servidor (instituidor da pensão): CAD-DES01 – EFETIVAR DESLIGAMENTO.

```
>CADDES01<
                    990 - INSTITUTO DE PREVIDENCIA DOS SE - JUN/2021
                    SISTEMA UNICO DE GESTAO DE RECURSOS HUMANOS
                                EFETIVAR DESLIGAMENTO
Operacao.: > < I-Inclui A-Altera E-Exclui C-Consulta
Matricula: ] < Nome Empregado:
UA....:
Lotacao..:
                     12
Mot Desli: > < Dt Desl > < Aviso Previo: > < (S/N) Ind Readm: > <
(S/N)
<
Saldo FGTS no Banco: ]<</th>Recolheu FGTS Mes Anterior: > < (S/N)</th>Motivo Real: > < Avos 13 Sal: > <</td>Avos Ferias > < Qtd Ferias Vencidas</td>
Observacao.: >
                                                                    <
DODF.....: ] < Dt Publicacao: ] < Pagina: ] <
----- DADOS PARA APURACAO DO SALDO DE SALARIO
 _____
Remuneracao Fixa..... ] <
Media Remuneracao.....:
Media Horas Extras 50%..:
                                    Status....:
                                    Media Horas Extras 100%.:
Media Adicional Noturno.:
                                     Media Substituicao.....:
Dias de Faltas Periodo Vencido...... ]
                                          <
Dias de Faltas Periodo Proporcional....: ]
                                           <
Dias Licenca Administrativa Remunerada.: ] < 999-Nao paga
                                              Rec Form 4 13 Page 1
```

**4.** Consultar se o pensionista possui outros vínculos (matrícula cadastrada no GDF): CADPES00 – ATRIBUIÇÃO DE MATRÍCULA

 

 >CADPESO0
 990 - INSTITUTO DE PREVIDENCIA DOS SE - JUN/2021 > < Pag: SISTEMA UNICO DE GESTÃO DE RECURSOS HUMANOS ATRIBUICÃO DE MATRICULA

 CPF:
 1
 1

 Dt Nascimento:
 1
 < Sexo: > < M-Mas F-Fem</td>

 Atribuir Matricula:
 >C
 C-Consulta Vinculos I-Inclui E-Exclui

 M-Matr.Atribuida
 Nova Matricula...:
 1
 < Deseja Iniciar Cadastramento: > < Tipo:</td>

 Nome da Pessoa:
 Rec
 Form 1
 2 Page 1

5. Incluir o cadastro da pensão para gerar a matrícula do pensionista:

```
>CADPESO0< 990 - INSTITUTO DE PREVIDENCIA DOS SE - JUN/2021 > < Pag:
SISTEMA UNICO DE GESTÃO DE RECURSOS HUMANOS
ATRIBUICAO DE MATRICULA
CPF: ] < Dt Nascimento: ] < Sexo: > < M-Mas F-Fem
Atribuir Matricula: >C< C-Consulta Vinculos I-Inclui E-Exclui
M-Matr.Atribuida
Nova Matricula...: ] < Deseja Iniciar Cadastramento: > < Tipo:
> <
Nome da Pessoa:
```

**6.** Incluir CEP do endereço do pensionista: tela CADPVT01 – INCLUSÃO DE PENSIO-NISTA VITÁLICIA – DADOS PESSOAIS e consultar.

| >CADPVT01<            | 99  | 0 - II                                                                                         | NSTITUTO                                                                           | DE PREV                                                    | IDENCIA DOS | SE - JUI                                                                                                    | 1/2021          |       |
|-----------------------|-----|------------------------------------------------------------------------------------------------|------------------------------------------------------------------------------------|------------------------------------------------------------|-------------|----------------------------------------------------------------------------------------------------|-----------------|-------|
|                       |     | SIST                                                                                           | EMA UNIC                                                                           | O DE GES                                                   | TAO DE RECU | RSOS HUMA                                                                                                    | ANOS            |       |
|                       | INC | LUSAO                                                                                          | DE PENS                                                                            | IONISTA                                                    | VITALICIA - | DADOS PI                                                                                                    | SSOAIS          |       |
| CPF:                  |     |                                                                                                |                                                                                    | Dt.Nas                                                     | cimento:    |                                                                                                    | Sexo:           |       |
| Matricula             | 1   |                                                                                                | <                                                                                  | CEP                                                        |             | <                                                                                                    | Tela:           | \1<   |
| Empresa de Vinculo:   | 1   | <                                                                                              |                                                                                    |                                                            |             |                                                                                                    |                 |       |
| Matricula de Vinculo: | 1   |                                                                                                | <                                                                                  | Sexo I                                                     | nativo : >  | < M-Maso                                                                                                    | F-Fer           | n     |
| Nome:                 | >F  | RIMEI                                                                                          | RAMENTE                                                                            | DIGITE A                                                   | MATRICULA   | E O CEP                                                                                                    |                 | <     |
| Situacao Funcional:   | 1   | <                                                                                              |                                                                                    |                                                            |             |                                                                                                    |                 |       |
| Endereco:             | 1   |                                                                                                |                                                                                    |                                                            |             |                                                                                                    | <               |       |
| Complemento:          | >   |                                                                                                |                                                                                    |                                                            |             | <                                                                                                    |                 |       |
| Bairro/Municipio/UF.: | 1   |                                                                                                |                                                                                    | </td <td>N.</td> <td></td> <td></td> <td><!--/</td--></td> | N.          |                                                                                                    |                 | /</td |
| <                     |     |                                                                                                |                                                                                    |                                                            |             |                                                                                                    |                 |       |
| Cx Postal/CEP:        | 1   |                                                                                                | 1</td <td>&lt;</td> <td>DDD/Fon</td> <td>le: ]</td> <td><!--1</td--><td></td></td> | <                                                          | DDD/Fon     | le: ]                                                                                                    | 1</td <td></td> |       |
| <                     |     |                                                                                                |                                                                                    |                                                            |             | and a state of the state of the |                 |       |
| DDD/Fone              | 1   | 1</td <td></td> <td>&lt;</td> <td>DDD/Cel</td> <td>ular: ]</td> <td><!--1</td--><td></td></td> |                                                                                    | <                                                          | DDD/Cel     | ular: ]                                                                                                    | 1</td <td></td> |       |
| <                     |     |                                                                                                |                                                                                    |                                                            |             |                                                                                                    |                 |       |
| Nacionalidade:        | >   | <                                                                                              |                                                                                    |                                                            |             |                                                                                                    |                 |       |
| Pais/Ano Cheg/Cart:   | 1   | 1</td <td></td> <td></td> <td>&lt;</td> <td></td> <td></td> <td></td>                          |                                                                                    |                                                            | <           |                                                                                                    |                 |       |
| Pai:                  | >   |                                                                                                |                                                                                    |                                                            |             |                                                                                                    |                 | <     |
| Mae:                  | >   |                                                                                                |                                                                                    |                                                            |             |                                                                                                    |                 | <     |
| Conjuge:              | >   |                                                                                                |                                                                                    |                                                            |             |                                                                                                    |                 | <     |
| Naturalidade/UF Nasc: | >   |                                                                                                |                                                                                    |                                                            | <           | Estado                                                                                                    | Civil.          | :     |
| > <                   |     |                                                                                                |                                                                                    |                                                            |             |                                                                                                    |                 |       |
| Nivel de Escolaridad: | 1   | <                                                                                              |                                                                                    |                                                            |             | Situaca                                                                                                    | ao Escol        | lar:  |
| > <                   |     |                                                                                                |                                                                                    |                                                            |             |                                                                                                    |                 |       |
| E-Mail:               | >   |                                                                                                |                                                                                    |                                                            |             |                                                                                                    |                 | <     |
|                       |     |                                                                                                |                                                                                    |                                                            | Dec         | Farm                                                                                                    | 5 91 D-         |       |
|                       |     |                                                                                                |                                                                                    |                                                            | REC         | FOIII ;                                                                                                    | o or Pai        | je i  |

7. Incluir os dados pessoais do pensionista: CADPVT01

- Empresa de vínculo: consultar CADPES11 e contracheque do instituidor;
- Matrícula de vínculo: é a matrícula do instituidor da pensão, verificar contracheque do instituidor, DODF e requerimento da pensionista;
- Para alterar nome do pensionista: tela CADPES23
- Situação funcional: 06 integral ou 15 proporcional
- consultar PAGMAN34 e CADPES11 do instituidor. Se falecido em atividade será (06) integral;
- Para alterar situação funcional: tela CADPES07
- Estado civil
- Situação escolar

| SISTEMA UNICO DE GESTÃO DE RECURSOS HUMANOS         INCLUSÃO DE PENSIONISTA VITALICIA - DADOS PESSOAIS         CFF                                              | \1<<br>m |
|----------------------------------------------------------------------------------------------------|----------|
| INCLUSAO DE PENSIONISTA VITALICIA - DADOS PESSOAIS<br>CFF                                                                                                    | \1<<br>m |
| CPF                                                                                                    | \1<<br>m |
| <pre>Matricula: ] &lt; CEP: ] &lt; Tela:<br/>Empresa de Vinculo.: ] &lt;<br/>Matricula de Vinculo: ] &lt; Sexo Inativo : &gt; &lt; M-Masc F-Fe<br/>Nome</pre>   | \1<<br>m |
| <pre>Empresa de Vinculo.: ] &lt; Matricula de Vinculo: ] &lt; Sexo Inativo : &gt; &lt; M-Masc F-Fe Nome</pre>                                                   | m <      |
| <pre>Matricula de Vinculo: ] &lt; Sexo Inativo : &gt; &lt; M-Masc F-Fe Nome</pre>                                                                               | m<br><   |
| Nome                                                                                                    | <        |
| Situacao Funcional: ] <<br>Endereco                                                                                                    |          |
| Endereco                                                                                                    |          |
| Complemento: > <                                                                                                    |          |
| Bairro/Municipio/UF.: \                                                                                                    |          |
| <pre>&lt; Cx Postal/CEP: ] <!--] < DDD/Fone: ] </] < DDD/Fone: ] </] < DDD/Celular: ] </] < Nacionalidade: --> &lt; Pais/Ano Cheg/Cart: ] <!--] </--> Fai</pre> | /        |
| Cx Postal/CEP: ] ] < DDD/Fone: ] </]<br <<br>DDD/Fone: ] ] < DDD/Celular: ] </]<br <<br>Nacionalidade: > <<br>Pais/Ano Cheg/Cart: ] ] </ <<                     | 10 3     |
| <pre>&lt; DDD/Fone</pre>                                                                                                    |          |
| DDD/Fone                                                                                                    |          |
| <pre>&gt;&gt;&gt;/conclidade</pre>                                                                                                    |          |
| Nacionalidade: > <<br>Pais/Ano Cheg/Cart: ] ] </ <                                                                                                    |          |
| Pais/Ano Cheg/Cart: ] ] </ <                                                                                                    |          |
| Pai                                                                                                    |          |
| FRANKLAND AND AND AND A                                                                                                    | 1        |
| Mas ·                                                                                                    | 2        |
| Conjuge                                                                                                    | ž        |
| Naturalidade/UE Nage: > //> / Estado Civil                                                                                                    | ~~~      |
|                                                                                                    |          |
| V Nimel de Parelanidade 1 V                                                                                                    | 1        |
| Nivel de Escolaridad; j < Situadao Esco                                                                                                    | lar:     |
| 2 <                                                                                                    | 020      |
| L-Mail                                                                                                    | <        |
|                                                                                                    |          |

- **8.** Incluir os dados pessoais do pensionista: CADPVT02.
- Para preencher, consultar identidade e título de eleitor da pensionista.

| >CADPVT02<       |   | 990 - INSTI<br>SISTEMA | TUTO DE PRE'<br>UNICO DE GE: | VIDENCIA DOS S<br>STAO DE RECURS | E -<br>OS I | JUN/<br>HUMAN                           | 202<br>05 | 1    |   |
|------------------|---|------------------------|------------------------------|----------------------------------|-------------|-----------------------------------------|-----------|------|---|
|                  |   | INCLUSAO DE            | PENSIONISTA                  | VITALICIA - D                    | ADU;        | S PES                                   | SUA       | 15   |   |
| Matricula:       | 1 | <                      |                              | Tela:                            | \2-         | <                                       |           |      |   |
| Nr Identidade:   | > |                        | <                            | Orgao:                           | >           |                                         | <         |      |   |
| UF Identidade:   | > | <                      |                              | Data Emissao:                    | 1           |                                         | <         |      |   |
| Titulo Eleitor.: | 1 | <                      |                              | Zona/Secao:                      | 1           | 1</td <td></td> <td>&lt;</td> <td></td> |           | <    |   |
| Municipio:       | > |                        | <                            | UF:                              | >           | <                                       |           |      |   |
| Nr Cert Militar: | > | <                      |                              | Serie:                           | >           | <                                       |           |      |   |
| Orgao:           | > | <                      |                              | Ano Servico.:                    | 1           | <                                       |           |      |   |
| Unidade Militar: | > | <                      |                              | UF:                              | >           | <                                       |           |      |   |
|                  |   |                        |                              |                                  |             |                                         |           |      |   |
|                  |   |                        |                              | Rec                              | For         | n 5                                     | 26        | Page | 1 |

**9.** Incluir os dados funcionais do instituidor da pensão: CADPVT08 – INCLUSÃO DE PENSIONISTA VITÁLICIA – DADOS FUNCIONAIS

- Consultar tela CADPES11 do instituidor da pensão e seu contracheque para verificar a lotação, cargo, classe, padrão e carga horária;
- Para verificar cargos: tela TABGER31;
- Verificar o sub-histórico de admissão na tela TABCAD35 código/sub-código 03 de acordo com a fundamentação da pensão publicada no DODF;
- Para alterar o sub-histórico de admissão: telas CADHIS31 sub-histórico 03/ CADHIS03 e HISMAN02;
- Data de inclusão: verificar o "a contar de" na publicação no DODF;
- Para alterar data de inclusão: tela CADPES47;
- Dados bancários do pensionista: verificar o comprovante de conta no nome do pensionista.

| >CADPVT08<                                                                                                    | 990 - INSTITUTO DE PREVIDENCIA DOS SE - JUN/2021<br>SISTEMA UNICO DE GESTAO DE RECURSOS HUMANOS<br>INCLUSAO DE PENSIONISTA VITALICIA - DADOS FUNCIONAIS                                                                                                    |
|----------------------------------------------------------------------------------------------------|----------------------------------------------------------------------------------------------------|
| Matricul: ]                                                                                                    | < Tela: \3<                                                                                                    |
| UA Princ: ] <<br>Carg > <                                                                                                    | Lotacao: ] < Tp UA > < Carga Hor ] < Tp                                                                                                    |
| Turno: > <<br>UA Secun: ] <<br>Carg > <                                                                                                    | Disc/Espec: ] <<br>Lotacao: ] < Tp UA > < Carga Hor ] < Tp                                                                                                    |
| Turno: > <                                                                                                    | Disc/Espec: ] <                                                                                                    |
| Cargo<br>Sub-Hist Cargo<br>Sub-Hist Funcao.<br>Funcao<br>Tipo Salario<br>Nr Registro<br>Data de Inclusao<br>Tipo de Contrato<br>Pagamento: Banco<br>< | <pre>.:&gt; &lt; Classe: ] &lt; .: ] &lt; Ref Salarial: &gt; &lt; - &gt; &lt; .: ] &lt; Tipo Funcao: &gt; &lt; - &gt; &lt; .: &gt; &lt; Tempo INSS ] &lt; Tipo Recebimento: &gt; &lt; .: ] &lt; .: ] &lt; Sub-Hist Adm: ] &lt; .: &gt; &lt; Lim Contrato: ] &lt; ] &lt; Agencia: &gt; &lt; Conta: ]</pre> |
| Jornada : Quant<br>Tipo de : IRRF.                                                                                                    | Dias: > < Cod Hor Jornada: ] < Quant Horas Mes: ] <: > < Previdencia: ] < Tempo Apos Proporc: ] <                                                                                                    |

**10.** Incluir o percentual da pensão: tela CADPES48 – MANUTENÇÃO DE APOSENTA-DORIA/PENSÃO

• Verificar a concessão da pensão no DODF, a quantidade de pensionistas e seu grau de parentesco com o instituidor para distribuir as cotas dos pensionistas.

| >CADPES48<                       | 990 - INST<br>SISTEMA      | ITUTO DE<br>UNICO I | E PREVI<br>DE GEST | DENCIA DOS<br>AO DE RECUI | SE - J<br>RSOS HU | UN/2<br>MANG | 2021<br>DS    |     |     |
|----------------------------------|----------------------------|---------------------|--------------------|---------------------------|-------------------|--------------|---------------|-----|-----|
|                                  | MAI                        | NUTENCAC            | DE AP              | OSENTADORIA               | A/PENSA           | 0            |               |     |     |
| Entre com a Opcao.<br>C-Consulta | > ·                        | ( I-Incl            | lusao A            | -Alteracao                | E-Excl            | usad         | 2             |     |     |
| Matricula                        | : 1                        |                     | ÷ -                |                           |                   |              |               |     |     |
| Anos Aposentado                  |                            | <                   |                    |                           |                   |              |               |     |     |
| Dias Aposentado                  |                            | <                   |                    |                           |                   |              |               |     |     |
| Percentual Aposent               | ado ]                      | <                   |                    |                           |                   |              |               |     |     |
| Frequencia PCDF                  |                            | <                   |                    |                           |                   |              |               |     |     |
| Valor Aposentado                 | •••••• <mark>•</mark> • \  |                     | <                  |                           |                   |              |               |     |     |
| Valor Pensao                     | ······                     |                     | <                  |                           |                   |              |               |     |     |
| Percentual Pensao                | Temporaria: ]              | <                   |                    |                           |                   |              |               |     |     |
| Pensao                           | Vitalicia <mark>:</mark> ] | <                   |                    |                           |                   |              |               |     |     |
|                                  |                            |                     |                    |                           |                   |              |               |     |     |
|                                  |                            |                     |                    |                           |                   |              |               |     |     |
|                                  |                            |                     |                    |                           |                   |              |               |     |     |
|                                  |                            |                     |                    | 112210-022                | 2222020000        | 142,555-1    | 2-2-7142-7757 |     | 121 |
|                                  |                            |                     |                    | Rec                       | Form              | 5 3          | 32 Pag        | je. | 1   |

**11.** Consultar o código do sub-histórico de admissão do pensionista: tela CADHIS31

| >CADHIS31<  | 990   | - IN | STITUTO<br>EMA UNT | DE PRE  | EVIDEN<br>GESTAO | CIA<br>DE | DOS S  | E - JUI<br>SOS HUI | N/2021<br>MANOS | 3   | >  | < Pa | g: |
|-------------|-------|------|--------------------|---------|------------------|-----------|--------|--------------------|-----------------|-----|----|------|----|
|             | CONSU | JLTA | POR MAT            | RICULA, | HISTO            | RICO      | ) (Por | Data               | de Event        | 0)  |    |      |    |
| Matricula:  | ]     | <    | Cod/Su             | b-Histo | orico:           | >         |        | < Data             | a Evento        | : ] |    |      | <  |
| Nome Empres | gado: |      |                    |         |                  |           |        |                    |                 |     |    |      |    |
| Evento      |       |      |                    |         |                  |           |        |                    |                 |     |    |      |    |
| ~ ~ ~       |       |      |                    |         |                  |           |        |                    |                 |     |    |      | -  |
| ()          |       |      |                    |         |                  |           |        |                    |                 |     |    |      |    |
| > <         |       |      |                    |         |                  |           |        |                    |                 |     |    |      |    |
| > <         |       |      |                    |         |                  |           |        |                    |                 |     |    |      |    |
| > <         |       |      |                    |         |                  |           |        |                    |                 |     |    |      |    |
| > <         |       |      |                    |         |                  |           |        |                    |                 |     |    |      |    |
| > <         |       |      |                    |         |                  |           |        |                    |                 |     |    |      |    |
| > <         |       |      |                    |         |                  |           |        |                    |                 |     |    |      |    |
| > <         |       |      |                    |         |                  |           |        |                    |                 |     |    |      |    |
| > <         |       |      |                    |         |                  |           |        |                    |                 |     |    |      |    |
| > <         |       |      |                    |         |                  |           |        |                    |                 |     |    |      |    |
|             |       |      |                    |         |                  |           |        | Rec                | Form            | 5   | 20 | Page | 1  |

**12.** Consultar os pensionistas vinculados ao instituidor: tela CADPVT33 – CONSULTA PENSIONISTAS VINCULADOS

| <pre>&gt;CADPVT33&lt; 990 - INSTITUTO DE PREVI<br/>SISTEMA UNICO DE GES<br/>CONSULTA PENSI</pre> | DENCIA DOS<br>TAO DE RECU<br>ONISTAS VIN | SE - JUN<br>RSOS HUM<br>CULADOS | /2021<br>ANOS | >           | < Pag: |
|--------------------------------------------------------------------------------------------------|------------------------------------------|---------------------------------|---------------|-------------|--------|
| Orgao/Matricula Vinculo: ] < / ]                                                                 | < -                                      |                                 |               |             |        |
| Pensionista(s)                                                                                   | UA                                       | Lotacao                         | Dt. I         | nc.         | da     |
|                                                                                                  |                                          |                                 |               |             |        |
|                                                                                                  |                                          |                                 |               |             |        |
|                                                                                                  |                                          |                                 |               |             |        |
|                                                                                                  |                                          |                                 |               |             |        |
|                                                                                                  |                                          |                                 |               |             |        |
|                                                                                                  |                                          |                                 |               |             |        |
|                                                                                                  |                                          |                                 |               |             |        |
|                                                                                                  |                                          |                                 |               | n haithfard |        |
|                                                                                                  |                                          | Rec                             | Form          | 5 29        | Page 1 |

**13.** Gerar a concessão da pensão: Tela CADPVT09 – CONCESSÃO DA REMUNERAÇÃO DO INSTITUIDOR DE PENSÃO

- · Concedida em: consultar "a contar de" publicação da concessão no DODF;
- Documento: nº do DODF, data e página em que foi publicada a pensão

**14.** Calcular o contracheque do pensionista: tela PAGCAL02 – CÁLCULO INDIVIDUAL

- C consulta/ K calcular / X ver pagamento
- Visualizar PAGMAN34 e verificar se estão corretos o pagamento da pensionista, cargo, classe e padrão que foi cadastrada.

```
990 - INSTITUTO DE PREVIDENCIA DOS SE - JUN/2021
>PAGCAL02<
                           SISTEMA UNICO DE GESTAO DE RECURSOS HUMANOS
                                         CALCULO INDIVIDUAL
Operacao: > < C-Consulta Parametros do Calculo K-Calcula X-Ver Pagamento
Referencia (Mes/Ano)..: ] < Versao Pagamento.: ] < Matricula: ]
                                                                                  <
                           Versao Financeiro 1/2.: \ < \ < Versao Frequencia: \ <
Tipo de Calculo.....: \ < -
Para Ferias Marque 1/3: \ < Adiant: \ < Abono: \ < Adiant.13 Sal: \ <
Tipo Processamento....: \ < Refer/Versao Reprocessamento.: \ // <
Grupo Rubrica.....: \ < Pensao Alimenticia.....: \ <
Perc.de Adiantamento..: \ < Gera Adiant 13 p/quem ja Teve: \ < S/N
Data do Pagamento....: \
                                     <
                                                                   Time: ]
                                                                                 <
                                                                Form 5 12 Page 1
                                                         Rec
```

## 6.3. CADAstro De pensão Alimentícia juDicial

**1.** A unidade responsável pela execução do processo é o Núcleo de Pagamento de Aposentadorias-NPAGA nos casos em que o desconto é na folha de pagamento de um aposentado e a Gerência de Folha de Pensões-GEFPE nos casos em que o desconto é na folha de pagamento de um pensionista.

**2.** Os processos de pensão alimentícia são geralmente instruídos pelo protocolo, mas também podem vir de outros órgãos, após passar pela DIJUR para conhecimento e posterior encaminhamento à Coordenação de Gerenciamento do Pagamento de Benefícios-COGEB, remetido ao Núcleo de Pagamento de Aposentadorias-NPAGA.

**3.** No NPAGA é feita a conferência da documentação contida no processo e realizado o cumprimento da decisão, que pode ser a inclusão e cadastro, exoneração ou alteração de dados do pensionista (endereço, número da conta para recebimento da PA, percentual, etc.).

**4.** Após a conferência da documentação inserida no processo é iniciado o registro no sistema SIGRH.

5. Inicialmente é realizada a consulta de pensionista por empregado na tela CADPEN32
CONSULTA PENSIONISTA POR EMPREGADO

| >CADPEN32<             | 99   | 0 - INSTI<br>SISTEMA<br>CON | UNIC<br>SULTA | DE PREVII<br>D DE GESI<br>PENSIONI | DENCIA<br>TAO DE<br>I <b>STA PO</b> | DOS SE -<br>RECURSOS<br>R EMPREG/ | JUN,<br>HUMI<br>ADO | /2021<br>ANOS | >        |    | < Pa      | g: |
|------------------------|------|-----------------------------|---------------|------------------------------------|-------------------------------------|-----------------------------------|---------------------|---------------|----------|----|-----------|----|
| Matricula:             | ]    | <                           | Nome          | Empregad                           | io:                                 |                                   |                     |               |          |    |           |    |
| Codigo N<br>Pensionist | lome | Pensionis                   | ta            | CI                                 | °F                                  | Inic:<br>Desco                    | io<br>nto           | Fina<br>Desco | l<br>nto |    | Nr<br>Quo | ta |
|                        |      |                             |               |                                    |                                     |                                   |                     |               |          |    |           |    |
|                        |      |                             |               |                                    |                                     |                                   |                     |               |          |    |           |    |
|                        |      |                             |               |                                    |                                     |                                   |                     |               |          |    |           |    |
|                        |      |                             |               |                                    |                                     |                                   |                     |               |          |    |           |    |
|                        |      |                             |               |                                    |                                     |                                   |                     |               |          |    |           |    |
|                        |      |                             |               |                                    |                                     | Re                                | 5                   | Form          | 5        | 20 | Page      | 1  |

**6.** Os cadastros, exonerações e alterações são realizados na tela CADPEN01 - MANU-TENÇÃO DE PENSIONISTAS JUDICIAIS

990 - INSTITUTO DE PREVIDENCIA DOS SE - JUN/2021 >CADPENO1< SISTEMA UNICO DE GESTAO DE RECURSOS HUMANOS MANUTENCAO DE PENSIONISTAS JUDICIAIS Operacao.....:> < I-Inclui A-Altera C-Consulta Matricula.....:] < Nome Empregado: Cod Pensionista:] < Grau:] < 3-Conj 4-Filho(a) 6-Enteado(a) 8-Pai/Mae 10-Outro Pensionista....> < CPF.:] < Endereco....:> < Bairro.:>
< UF....:> < Cep..:] <
DDD....:] < Tel:] <
< Cod.PPR:] < Cod.Neg..:
Adiant.13.:] < Cd.Ad.13.:] <</pre> < Bairro.:> < Municipio....:> Caixa Postal...:] < Inicio Desconto:] < Fim Desc:] Cod. Pensao ...:]< Cod.Pen.Fer:]</td>< Adiant.13.:]</td>< Cod.Ad.13.:]</td><</td>Cod. Pensao 13.:]< Cod Ad Sal.:]</td>< Cod.Dev.Ad:]</td>< Cd.Aux.Cr:]</td><</td>Cod. Cota Parte:]< Tp. Receb..:]</td>< Nr.Quotas .:]</td>< Pagto Extra:]</td> Credito Pensionista: Banco ] < Agencia ] < Conta Corrente ] < Rec Form 4 18 Page 1

**7.** Após o cumprimento da determinação contida no ofício, o processo é remetido novamente à DIJUR para que essa responda ao juiz.

## 6.4. CADAstro De isenção De imposto De renDA De AposentADo

**1.** A unidade responsável pela execução do processo é o Núcleo de Cadastro de Aposentadorias-NCADA.

**2.** Os processos de isenção de imposto de renda são instruídos pela Gerência de Atendimento ao Segurado-GEAS e encaminhados ao Núcleo de Cadastro de Aposentadorias-NCADA.

3. Após ser recebidos no NCADA, realiza-se a conferência dos documentos exigidos:

- Requerimento de isenção de imposto de renda preenchido e assinado pelo servidor;
- Autorização de quebra de sigilo médico preenchido e assinado pelo servidor;
- · Cópia de documento pessoal com foto;
- Relatório médico com indicação de CID (doença especificada em lei) e exames médicos com comprovação da doença;
- Despacho do servidor que deu abertura ao processo no núcleo de origem.

**4.** Após conferir os documentos incluídos no processo, o próximo passo é a inclusão dos dados cadastrais do servidor inativo:

- Demonstrativo da manutenção da aposentadoria do servidor através da tela CADAPO01;
- Contracheque do servidor através da tela PAGMAN34;
- Ficha de cadastro do servidor através da tela CADRCA07;
- Publicação da aposentadoria do servidor no diário oficial (DODF).

**5.** Após a inclusão da documentação necessária, o processo é encaminhado para análise da Gerência de Processos- SEEC/SUBSAUDE/DIPEM/GEPROC, por meio do gerenciamento de credenciais de acesso, por se tratar de processo sigiloso.

6. O pleito pode ser julgado como procedente ou improcedente.

**7.** Caso o pedido seja julgado como improcedente, o NCADA informa ao aposentado, por meio de e-mail e/ou ligação telefônica.

**8.** Sendo julgado o pedido procedente, será realiza a isenção do imposto de renda através da tela CADAPO04.

| >CADAPO04<                                                                | 990 -<br>SIS  | INSTITUTO DE PREVI<br>IEMA UNICO DE GEST<br>ISENCAO DO IM                        | DENCIA DOS S<br>AO DE RECURS<br>POSTO DE REN | SE - JUN/2021<br>SOS HUMANOS<br>IDA |
|---------------------------------------------------------------------------|---------------|----------------------------------------------------------------------------------|----------------------------------------------|-------------------------------------|
| Operacao: > <                                                             | C-Consulta    | I-Inclusao A-Alte                                                                | racao E-Excl                                 | usao R-Revogacao                    |
| Matricula: ]<br>Sit.Funcional.:<br>UA<br>Lotacao:<br>Cargo/Classe:        | <             |                                                                                  |                                              | Ref.Salar:                          |
| Motivo Aposent:<br>Data Aposent:<br>Dados de Isencao                      | 85            |                                                                                  | Dados de                                     | Revogacao                           |
| Data ]<br>Motivo >                                                        | < -           |                                                                                  | 1                                            | <                                   |
| Processo: ]<br>Tipo Documento: ]<br>Num Documento: ]<br>Data Documento: ] | ]<br < -<br>< | 1 <</td <td>] <!--]<br-->] &lt; -<br/>]</td> <td><!--] <<br-->&lt;<br/>&lt;</td> | ] ]<br ] < -<br>]                            | ] <<br <<br><                       |
| s                                                                         |               |                                                                                  | Loc                                          | Form 5 18 Page 1                    |

**9.** Providencia-se a atualização do histórico de gestão do servidor por meio da tela CADHIS 88.

```
>CADHIS88< 990 - INSTITUTO DE PREVIDENCIA DOS SE - AGO/2021 > < Pag:
                 SISTEMA UNICO DE GESTAO DE RECURSOS HUMANOS
                        MANUTENCAO NO HISTORICO DE GESTAO
Operacao.: > < I-Inclui A-Altera E-Exclui C-Consulta
Matricula: ] < -
Motivo...: ] < \ < -
                                                                      Sequencia: ] <
 >
                                                                                        <
>
                                                                                        <
>
                                                                                        <
 >
                                                                                        <
 >
                                                                                        <
 >
                                                                                        <
 >
                                                                                        <
 >
                                                                                        <
 >
                                                                                        <
 >
                                                                                        <
>
                                                                                        <
>
                                                                                        <
Documento....: >
                                                               <
Publicacao...: >
                                                              <

      Data Vigencia:
      ]
      <</td>
      Fundamento:
      ]
      -

      Ef Suspensivo(S/N):
      >
      Padrao....:
      >
      >

Obs: >
                                                                         <
                                                            Rec Form 4 13 Page 1
```

**10.** Por fim, o servidor aposentado é informado sobre a concessão através de e-mail e/ou ligação, sendo encaminhado o laudo.

## 6.5. CADAstro De isenção De imposto De renDA De pensionista

**1.** A unidade responsável pela execução do processo é Gerência de Folha de Pensões--GEFPE.

2. O processo é sigiloso e se inicia no atendimento, com os seguintes documentos:

- REQUERIMENTO do pensionista datado e assinado
- AUTORIZAÇÃO DE QUEBRA DE SIGILO MÉDICO (SEI)
- CARTEIRA DE IDENTIDADE E CPF
- EXAMES MÉDICOS
- LAUDOS E RELATÓRIOS MÉDICOS
- RECEITUÁRIO MÉDICO
- DESPACHO DO ATENDIMENTO PARA A GERÊNCIA DE CADASTRO ATRIBUINDO CREDENCIAL.
- 3. Após ser recebidos na GEFPE, realiza-se as seguintes pesquisas no sistema SIGRH:
- PAGMAN34 do pensionista e instituidor: Pesquisar no contracheque se o pensionista já é isento de imposto de renda.

| >PAGMAN34< 990    | - INSTITUTO DE PREVID<br>SISTEMA UNICO DE GEST<br>CONSULTA PAGAMENTO DO<br>ODCAO: | ENCIA DOS SE<br>AO DE RECURS<br>O <b>EMPREGADO</b><br>> < M-Movir | E - JUN/2<br>SOS HUMAN<br>POR CODI<br>mento C-0 | 2021<br>NOS<br>IGO<br>Cadasti | ><br>:o K- | < Pag  | (:<br>[ |
|-------------------|-----------------------------------------------------------------------------------|-------------------------------------------------------------------|-------------------------------------------------|-------------------------------|------------|--------|---------|
| Mes/Ano: ]        | < Nome:                                                                           |                                                                   | 1950-1950 (S) 19<br>19                          |                               |            |        |         |
| versao: ] <       | Cargo.:                                                                           |                                                                   |                                                 |                               |            |        |         |
| Matricula: ]      | < Funcao:                                                                         |                                                                   |                                                 |                               |            |        |         |
|                   | UA: Lot:                                                                          |                                                                   |                                                 |                               |            |        |         |
| CodDescricad      | FrgValor                                                                          | CodDes                                                            | scricao -                                       | F1                            | a          | Valor- |         |
|                   |                                                                                   |                                                                   |                                                 |                               |            |        |         |
| Total de Provento | 08                                                                                | Total de                                                          | Desconto                                        | 03                            |            |        |         |
| FGTS 13/Normal    |                                                                                   | Liquido                                                           |                                                 |                               |            |        |         |
| Margem Consignave | 21                                                                                |                                                                   |                                                 |                               |            |        |         |
|                   |                                                                                   |                                                                   | Rec                                             | Form                          | 5 18       | Page   | 1       |

 CADPES05: Dados cadastrais do pensionista e instituidor: Conferir dados do pensionista e o instituidor se estão corretos

| >CADPES05<         | 990 - I<br>SIST<br>AL                                                    | NSTITUTO DE PREVIDEN(<br>EMA UNICO DE GESTAO 1<br>TERACAO DE EMPREGADO | CIA DOS SE - JUN/2<br>DE RECURSOS HUMANO<br>- <b>DADOS PESSOAIS</b> | 021<br>S |
|--------------------|--------------------------------------------------------------------------|------------------------------------------------------------------------|---------------------------------------------------------------------|----------|
| Operacao: > <      | Consulta/Al                                                              | tera                                                                   |                                                                     |          |
| Matricula: ]       | <                                                                        | CEP: ]                                                                 | <                                                                   |          |
| Nome: \            |                                                                          |                                                                        | <                                                                   |          |
| Endereco: \        |                                                                          |                                                                        | <                                                                   |          |
| Complemento: >     |                                                                          |                                                                        | <                                                                   |          |
| Bairro: \          |                                                                          | < Munic/UF: \                                                          |                                                                     | /\ <</td |
| DDD/Fone: ] <      | ]</td <td>&lt; DDD/Fone</td> <td>:] <!--]</td--><td>&lt;</td></td>       | < DDD/Fone                                                             | :] ]</td <td>&lt;</td>                                              | <        |
| DDD/Celular: ] <   | 1</td <td>&lt; Cx Postal/CEP</td> <td>: ] <!--]</td--><td>&lt;</td></td> | < Cx Postal/CEP                                                        | : ] ]</td <td>&lt;</td>                                             | <        |
| Nacional: > <      | Pais/An                                                                  | o Chegad/Cart Estran                                                   | g:] ] </                                                            | <        |
| Pai                | .: >                                                                     |                                                                        |                                                                     | <        |
| Mae                | .: >                                                                     |                                                                        |                                                                     | <        |
| Conjuge            | .: >                                                                     |                                                                        |                                                                     | <        |
| Data de Nascimento | D: \                                                                     | < Naturalidade: >                                                      |                                                                     | <        |
| UF de Nascimento   | o: > <                                                                   | Sexo: \ <                                                              | Estado Civil                                                        | .: > <   |
| Nivel Escolaridade | e: > <                                                                   | Sit Escolar.: > <                                                      | Tipo Sanguineo.                                                     | .: > <   |
| Cod Curso Superior | r:] <                                                                    | Nr Registro.: ]                                                        | < Doador Sangue:                                                    | > < S/N  |
| Raca/Cor           | .: > < -                                                                 | Deficiencia.:                                                          | ] < -                                                               |          |
| T M- 1 1           |                                                                          |                                                                        |                                                                     | <        |

 CADPES08: Consultar dados gerais do pensionista e do instituidor: Tipo de desconto de IRRF

990 - INSTITUTO DE PREVIDENCIA DOS SE - JUN/2021 >CADPES08< SISTEMA UNICO DE GESTAO DE RECURSOS HUMANOS ALTERACAO DE EMPREGADO - DADOS GERAIS Operacao: > < (C,A) Matricula: ] < -Pagamento Tipo Recebimento: > < Banco: ] < Agencia: > < Conta: ] < Doc Alteracao Conta Data Obs < ] < > Jornada de Trabalho Qt Horas Mes: \ < C Horaria: Principal: ] < Secundaria.: ] < Orgao Requisitante Codigo: Codigo Situacao: Prazo: Dt Requis: Beneficios Vale Refeicao..: > < Redutor Decreto: ] < 0-Desconta Redutor e Red. Unificado Vale Transporte: 1-Nao Desconta Redutor Abono/TIDEM....: > < 2-Nao Desconta Retutor Unificado Tipo de IRRF...: > < 3-Nao Desc. Redutor e Red. Unificado Dt Pr Emprego : ] < Tipo Habitacao.: > < Ex. Periodico: ] < Ult Ex Insalub.: ] < Pensionista.: Tempo Aposen. Proporcional.: ] < Orgao/Matricula Vinculo...: ] </] < ou Sexo Inativ:> < Rec Form 5 12 Page 1

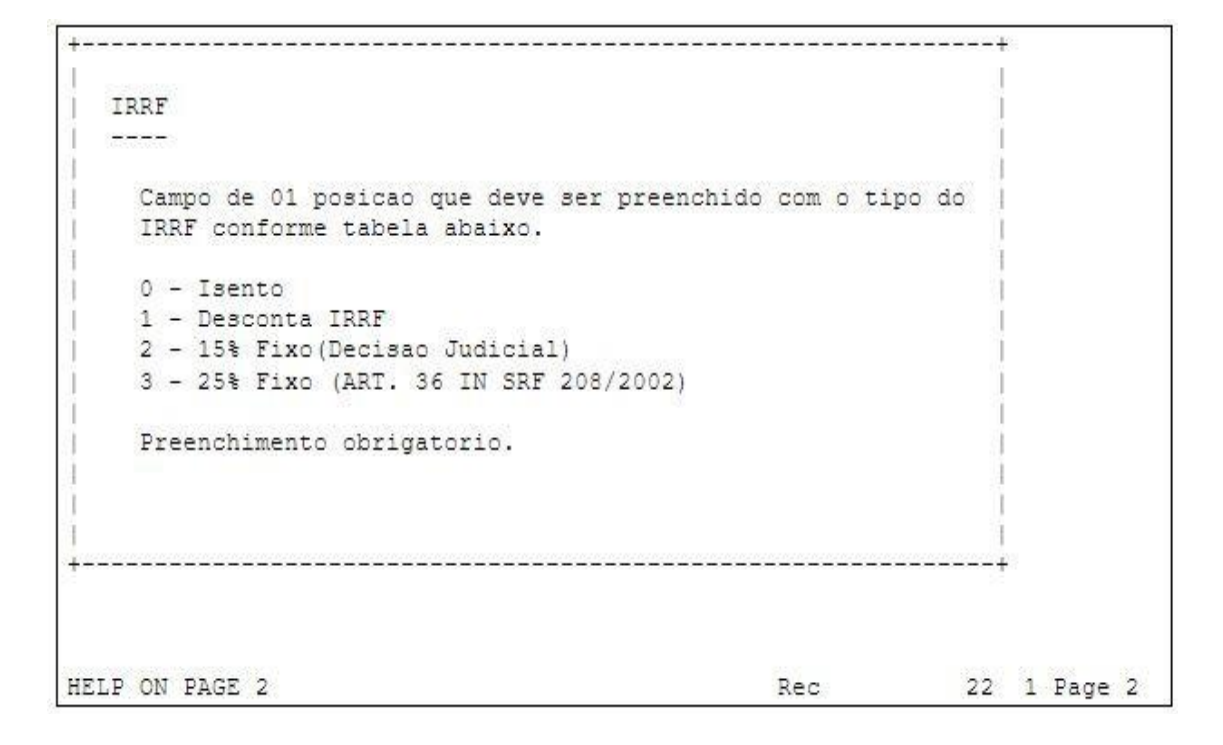

CADPVT33: para pesquisar quem são os pensionistas vinculados ao instituidor da pensão.

| <pre>&gt;CADPVT33&lt; 990 - INSTITUTO DE PREVID<br/>SISTEMA UNICO DE GEST<br/>CONSULTA PENSIO</pre> | ENCIA DOS<br>AO DE RECU<br>NISTAS VIN | SE - JUN/<br>URSOS HUMA<br>ICULADOS | 2021<br>NOS | >    | < Pag: |
|----------------------------------------------------------------------------------------------------|---------------------------------------|-------------------------------------|-------------|------|--------|
| Orgao/Matricula Vinculo: ] < / ]                                                                    | < -                                   |                                     |             |      |        |
| Pensionista (s)                                                                                     | UA                                    | Lotacao                             | Dt. In      | с.   | ę      |
|                                                                                                    |                                       |                                     |             |      |        |
|                                                                                                    |                                       |                                     |             |      |        |
|                                                                                                    |                                       |                                     |             |      |        |
|                                                                                                    |                                       |                                     |             |      |        |
|                                                                                                    |                                       |                                     |             |      |        |
|                                                                                                    |                                       |                                     |             |      |        |
|                                                                                                    |                                       |                                     |             |      |        |
|                                                                                                    |                                       | Rec                                 | Form        | 5 29 | Page 1 |

•

4. Após a pesquisa, o próximo passo é a inclusão da ficha cadastral e o envio do processo a SUBSAUDE.

 CADRCA07 - Ficha funcional do pensionista Opção de seleção UA >3<</li>
 Informar Matrícula
 Visualizar relat: >S
 Número de cópias: >1<</li>
 Impressora Local: > PRODUCAO<</li>

```
>CADRCA07<
                990 - INSTITUTO DE PREVIDENCIA DOS SE - JUN/2021
                  SISTEMA UNICO DE GESTAO DE RECURSOS HUMANOS
                      FICHA CADASTRAL - CLASSIFICACAO
Opcao de Selecao UA: > < 1-Intervalo 2-Informada 3-Geral 4-Arquivo
 Lotacao (Inicial/Final): ]
                            < a ]
                                         <
Opcao de Classificacao.: > < 1-UA, Lotacao e Matricula
                       2-UA e Matricula
                      3-UA e Nome
                      4-Matricula
                      5-Nome
<
    1
                                                     <
Nome do Arquivo.: >
                                  <
Visualizar Relat: > < S-Sim
Numero de Copias: > <
Impressora Local: >
                    <
                                     Rec
                                           Form 5 23 Page 1
```

- Incluir requerimento de isenção de imposto de renda via sei.
- Despacho para a Gerência de Processos-SEEC/SUBSAUDE/DIPEM/GEPROC, atribuindo a credencial.
- 5. O pleito pode ser julgado como procedente ou improcedente.

**6.** Caso o pedido seja julgado como improcedente, a GEFPE informa ao pensionista, por meio de e-mail e/ou ligação telefônica.

**7.** Sendo julgado o pedido procedente, será realiza a isenção do imposto de renda para o pensionista.

 Registro da isenção no sistema SIGRH por meio da tela CADAFA01 com o motivo 096

```
990 - INSTITUTO DE PREVIDENCIA DOS SE - JUN/2021 > < Pag:
>CADAFA01<
             SISTEMA UNICO DE GESTAO DE RECURSOS HUMANOS
                        AFASTAR EMPREGADO
Operacao.....: > < I-Inclusao C-Consulta E-Exclui
Matricula..... ] < Nome..:
Data Afastamento....: >
                         < Motivo: ] < -
Qtd Carga..... > <
                        Nr Int/Ano:
                                            1
Lotacao....:
                            -
Data Prevista Retorno: > < Dias Prev Afast:
Data Documento.....: > < Documento.....: >
                                                Dt Volta:
1
Horas Afastadas..... >
                    < as > < Matricula Medico.....>
                                                           <
                    <> < -
CID....: >
CID...... >
                     <> <-
DODF..... ]
                     < Dt Publicacao: ] < Pagina: ]
                                                        <
Obs..... >
                                                           <
                                                          <
                  >
                                           Rec Form 5 25
Page 1
```

Registro no histórico de pensionista por meio da tela CADHIS88 – MANUTENÇÃO NO HISTÓRICO DE GESTÃO com o motivo 055

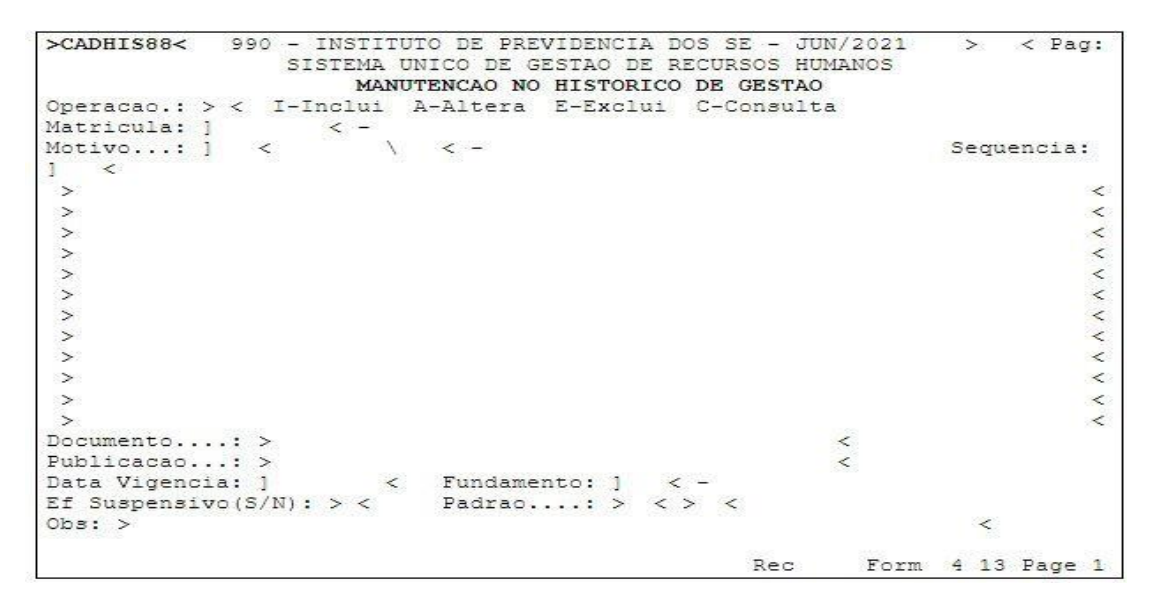

 Calcular o valor da pensão com isenção por meio da tela PAGCAL02 e visualizar o contracheque do pensionista para ver se está isento.

```
>PAGCAL02<
                       990 - INSTITUTO DE PREVIDENCIA DOS SE - JUN/2021
                          SISTEMA UNICO DE GESTAO DE RECURSOS HUMANOS
                                       CALCULO INDIVIDUAL
Operacao: > < C-Consulta Parametros do Calculo K-Calcula X-Ver Pagamento
Referencia (Mes/Ano)..: ] < Versao Pagamento.: ] < Matricula: ]
                                                                              <
_____
                              _____
Versao Financeiro 1/2.: \ < \ < Versao Frequencia: \ <
Tipo de Calculo.....: \ < -
Para Ferias Marque 1/3: \ < Adiant: \ < Abono: \ < Adiant.13 Sal: \ <
Tipo Processamento...: \ < Refer/Versao Reprocessamento.: \ </\ <
Grupo Rubrica....: \ < Pensao Alimenticia.....: \ <
Perc.de Adiantamento..: \ < Gera Adiant 13 p/quem ja Teve: \ < S/N
Data do Pagamento....: \
                                                                Time: ] <
                                  <
                                                      Rec Form 5 12 Page 1
```

- Enviar email ao pensionista informando que foi lançada a isenção.
- Despacho e credencial para GEAFI, para acerto financeiro.

## 6.6. Desligamento De AposentaDo/ Pensionista - óbito informaDo por familiar

1. A unidade responsável pela execução do processo é a Gerência de Acertos Financeiros – GEAFI.

2. A informação de óbitos de aposentados e pensionistas é originária do setor de atendimento, por informações de outros órgãos ou pelos familiares via e-mail.

3. Exemplo de estrutura inicial de processo de desligamento e acerto com informação pelo atendimento:

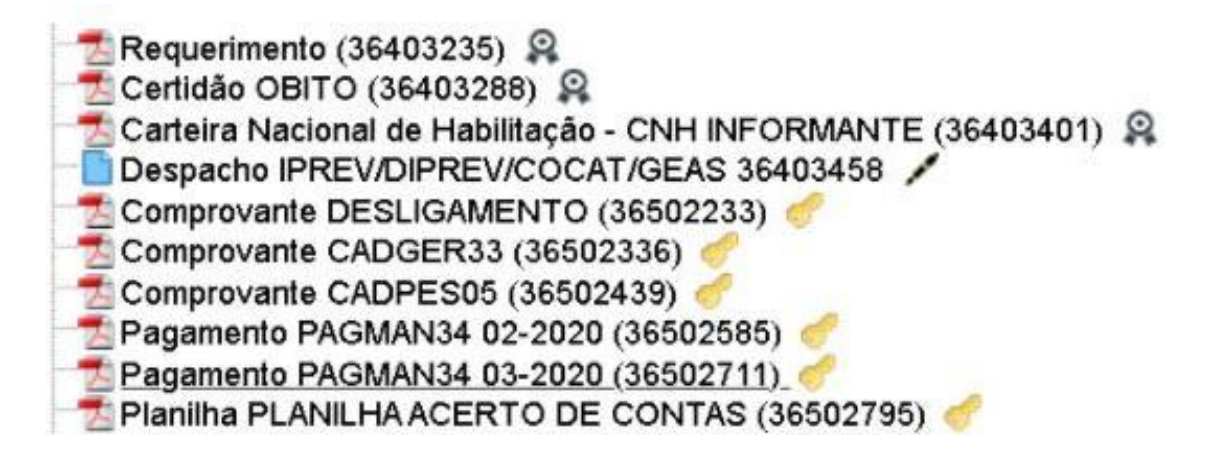

**4.** Exemplo de estrutura inicial de processo de desligamento e acerto com informação de outro órgão:

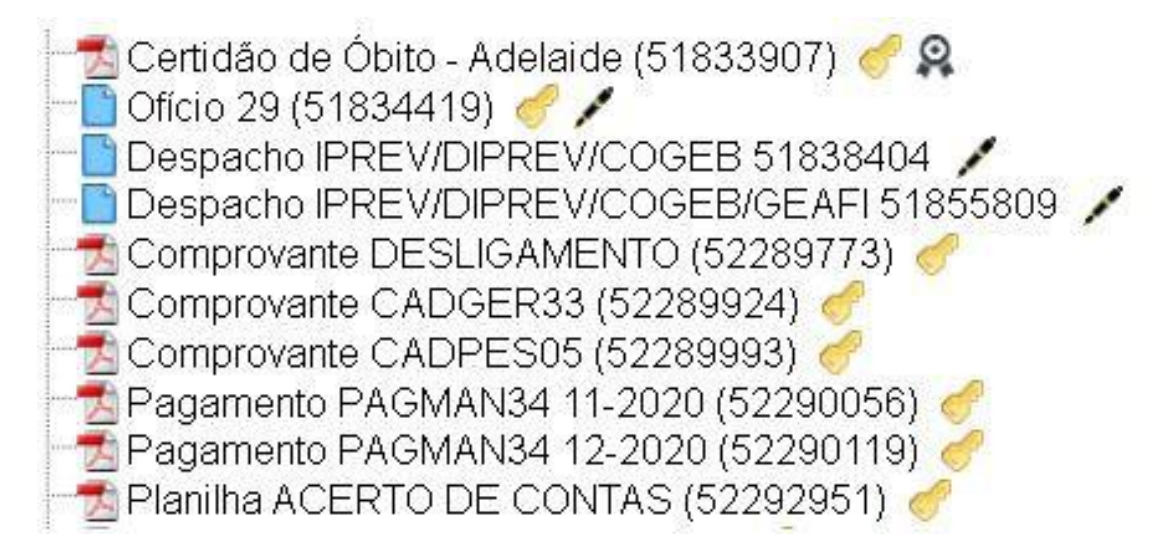

5. Exemplo de estrutura inicial de processo de desligamento e acerto com informação via e-mail:

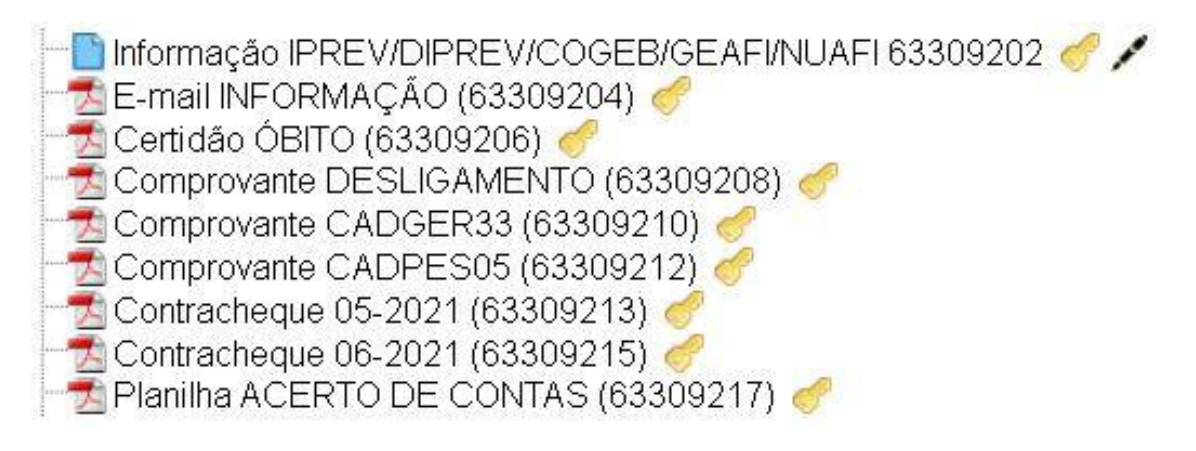

**6.** Antes de efetivar o desligamento consultamos a tela CADGER33 – CONSULTA VIN-CULOS, do sistema SIGRH, onde é possível verificar os vínculos com o Distrito Federal, relativo ao CPF consultado.

| >CADG         | ER33<        | 99(   | ) -<br>SI | INST:<br>STEM | TUTC<br>UNI | DE<br>COD<br>CO | PREVI<br>E GES<br>NSULT. | DENCIA<br>TAO DE<br>A VINC | A DO<br>E RE<br>CULO | S SE -<br>CURSOS | JUN/<br>HUM2 | 2021<br>ANOS  | >          | < Pag: |
|---------------|--------------|-------|-----------|---------------|-------------|-----------------|--------------------------|----------------------------|----------------------|------------------|--------------|---------------|------------|--------|
| CPF:<br>Dt Na | ]<br>scim Se | exo ( | <<br>Drg  | Matri         | Lc          | Nom             | e                        | Most                       | ra                   | Todos:           | > <          | S-Sin<br>Admi | ı<br>.ssao | SF ST  |
| 、<br>、        | < `          | <     | 0.0.0.0   | 0.0.0.0.0     |             | 0.0.0.0         | 00000                    |                            |                      |                  | 0.0.0.0.     |               | 10.0.0.0.0 | > <    |
| 1             | < 1          | \ <   |           |               |             |                 |                          |                            |                      |                  |              |               |            | > <    |
| 1             | < \          | <     |           |               |             |                 |                          |                            |                      |                  |              |               |            | > <    |
| 1             | < 1          | <     |           |               |             |                 |                          |                            |                      |                  |              |               |            | > <    |
| 1             | < \          | <     |           |               |             |                 |                          |                            |                      |                  |              |               |            | > <    |
| 1             | < 1          | <     |           |               |             |                 |                          |                            |                      |                  |              |               |            | > <    |
| 1             | < \          | <     |           |               |             |                 |                          |                            |                      |                  |              |               |            | > <    |
| 1             | < \          | <     |           |               |             |                 |                          |                            |                      |                  |              |               |            | > <    |
| 1             | < \          | <     |           |               |             |                 |                          |                            |                      |                  |              |               |            | > <    |
| 1             | < \          | <     |           |               |             |                 |                          |                            |                      |                  |              |               |            | > <    |
| 1             | < \          | < <   |           |               |             |                 |                          |                            |                      |                  |              |               |            | > <    |
| 1             | <            | < <   |           |               |             |                 |                          |                            |                      |                  |              |               |            | > <    |
| <u>\</u>      | < )          | < <   |           |               |             |                 |                          |                            |                      |                  |              |               |            | > <    |
| 1             | < )          | < <   |           |               |             |                 |                          |                            |                      |                  |              |               |            | > <    |
| 1             | < \          | <     |           |               |             |                 |                          |                            |                      |                  |              |               |            | > <    |
|               |              |       |           |               |             |                 |                          |                            |                      | Re               | c            | Form          | 5 18       | Page 1 |

7. Após consulta na tela CADGER33, desligamos o servidor no sistema SIGRH, na tela CADDES01 e verificamos se existe a possibilidade de gerar pensão, caso exista a possibilidade o processo ficará em bloco interno aguardando habilitação de pensionista, caso o pensionista seja habilitado realizamos a inclusão do comprovante de pensão e encerramos o processo com despacho, considerando que o acerto será efetuado no processo de pensão, caso não habilite pensionista no prazo de 60 dias daremos continuidade aos procedimentos do acerto.

8. O Desligamento é efetuado no sistema SIGRH, como descrito nas telas abaixo:

**9.** CADDES01 (Desligamento), é a primeira tela a ser incluída mostrando que o falecido foi desligado do sistema SIGRH, nessa tela é possível ver nome, matrícula, data do óbito e se for desligado por certidão também conta com número da certidão de óbito ou informação do desligamento pelo SISOBI.

>CADDES01< 990 - INSTITUTO DE PREVIDENCIA DOS SE - JUN/2021 SISTEMA UNICO DE GESTAO DE RECURSOS HUMANOS EFETIVAR DESLIGAMENTO Operacao.: > < I-Inclui A-Altera E-Exclui C-Consulta Matricula: ] < Nome Empregado: UA....: Lotacao..: Mot Desli: > < Dt Desl > < Aviso Previo: > < (S/N) Ind Readm: > < (S/N) Documento..... > < < Recolheu FGTS Mes Anterior: > < (S/N) Saldo FGTS no Banco: ] Motivo Real: > < Avos 13 Sal: > < Avos Ferias > < Qtd Ferias Vencidas > < Observacao.: > < DODF.....: ] < Dt Publicacao: ] < Pagina: ] < ----- DADOS PARA APURACAO DO SALDO DE SALARIO ------Remuneracao Fixa.....: ] < Media Remuneracao.....: Status.....: Media Horas Extras 50%..: Media Horas Extras 100%.: Media Adicional Noturno.: Media Substituicao....: Dias de Faltas Periodo Vencido.....: ] < Dias de Faltas Periodo Proporcional....: ] Dias Licenca Administrativa Remunerada.: ] < 999-Nao paga Form 4 13 Page 1 Rec

\*\* Preenchimento da tela

- 1. Consulta se o beneficiário já foi desligado
- 2. Caso não tenha sido desligado coloca-se "I" de inclui;
- 3. Matricula: Inserir a matrícula;
- 4. Mot Desli: Preenche o motivo com o código 207 (falecimento);
- 5. Dt Desl > Data de Desligamento com a data do óbito informada na certidão de óbito;
- 6. Preencher Aviso Previo: e Ind Readm: com "N";
- 7. Documento: Certidão de óbito ou outro documento que informou o óbito;
- 8. Motivo Real: com o código (05)
- 9. Observacao.: qualquer informação relevante.
- 10. Teclar F12 para atualizar o desligamento.

**10.** Após efetuar esses passos, deve-se calcular a matrícula na tela PAGCAL02 e confirmar Na tela PAGMAN34 que não tem mais contracheque com valores.

\*\* Último contracheque com proventos

| >PAGMAN34< 552 - Si<br>SIS | ECRETARIA DE ESTADO<br>TEMA UNICO DE GESTA | DE SAUDE - JUN/2<br>O DE RECURSOS HUI | 2021 > < Pag:<br>MANOS |
|----------------------------|--------------------------------------------|---------------------------------------|------------------------|
|                            | ODCAO.                                     | M-Movimento (                         | C-Cadastro K-Calculo   |
| Mes/Ano1                   | Nome:                                      | > < n novimento (                     | - Cadastio A Calculo   |
| versao: ] <                | Cargo.:                                    |                                       |                        |
| Matricula: 1               | < Funcao:                                  |                                       |                        |
|                            | UA: Lot:                                   |                                       |                        |
| CodDescricao               | - FrqValor                                 | CodDescricao                          | FrqValor               |
|                            |                                            |                                       |                        |
|                            |                                            |                                       |                        |
|                            |                                            |                                       |                        |
|                            |                                            |                                       |                        |
|                            |                                            |                                       |                        |
|                            |                                            |                                       |                        |
|                            |                                            |                                       |                        |
|                            |                                            |                                       |                        |
| Total de Proventos         |                                            | Total de Desco                        | ntos                   |
| FGTS 13/Normal             |                                            | Liquido                               |                        |
| Margem Consignavel         |                                            | some on exception of the              |                        |
|                            |                                            | Rec                                   | Form 5 18 Page 1       |

\*\* Contracheques sem proventos

| >PAGMAN34< 552                                           | - SECRETARIA DE ESTAD<br>SISTEMA UNICO DE GEST<br>CONSULTA PAGAMENTO DO | D DE SAUDE - JUN/2<br>AO DE RECURSOS HUM<br>D <b>EMPREGADO POR CO</b> | 021 > < Pag:<br>IANOS<br>DDIGO |
|----------------------------------------------------------|-------------------------------------------------------------------------|-----------------------------------------------------------------------|--------------------------------|
|                                                          | Opcao:                                                                  | > < M-Movimento C                                                     | -Cadastro K-Calculo            |
| Mes/Ano: ]                                               | < Nome:                                                                 |                                                                       |                                |
| versao: ] <                                              | Cargo.:                                                                 |                                                                       |                                |
| Matricula: ]                                             | < Funcao:                                                               |                                                                       |                                |
|                                                          | UA: Lot:                                                                |                                                                       |                                |
| CodDescricao                                             | FrqValor                                                                | CodDescricao                                                          | FrqValor                       |
|                                                          |                                                                         |                                                                       |                                |
| Total de Provento<br>FGTS 13/Normal<br>Margem Consignave | os<br>⊧1                                                                | Total de Descon<br>Liquido                                            | tos                            |
|                                                          |                                                                         | Rec                                                                   | Form 5 18 Page 1               |

## 6.7.1 Desligamento De AposentaDo/ Pensionista - lista SISOBI

**1.** A unidade responsável pela execução do processo é a Gerência de Acertos Financeiros – GEAFI.

**2.** A lista do Sistema de Óbitos da Previdência Social – SISOB, é encaminhada mensalmente ao Iprev pela Secretaria de Estado de Economia – SEEC, por meio do sistema SIGRHWEB e com base no cruzamento dos dados dos óbitos registrados nos cartórios com os dados do sistema SIGRH.

**3.** A Gerência de Acertos Financeiros analisa os dados e procede o desligamento do servidor.

4. O desligamento ocorre quando são analisados os dados enviados pela Secretaria de Economia e há coincidência dos dados apresentados como o nome do falecido e do servidor, nome da mãe, data de nascimento e principalmente a informação do CPF, como demonstrado abaixo:

| (2012)0329202             | INFORMAÇE                | LICKULADAS                   | CANNON CANNER        |                          |
|---------------------------|--------------------------|------------------------------|----------------------|--------------------------|
| DADOS DO                  | SISOBI                   | DAD                          | OS DO SIGRH          |                          |
| Nome:                     | NOME COMPLETO            | NOME COMPLETO                |                      |                          |
| Nome da Mãe:              | NOME COMPLETO            | NOME COMPLETO                |                      |                          |
| Data de Nascimento:       | XX/XX/XXXX               | XX/XX/XXXX                   |                      |                          |
| CPF:                      | XXX.XXX.XXX-XX           | XXX_XXX_XXX                  |                      |                          |
| PIS-PASEP:                |                          | xxx.xxxx.xx/x                |                      |                          |
|                           | IN                       | FORMAÇÕES GERA               | IS                   |                          |
|                           | DADOS DO SISOBI          |                              |                      | DADOS DO SIGRH           |
| N° Beneficio INSS:        |                          |                              | Órgão:               |                          |
| Cartório:                 |                          |                              | Matrícula:           | XXXXXXXXXX               |
| N° do Termo: 00000XX      | XXX Livro: 000XXX        | Folha: 000XX                 |                      |                          |
| Data da Certidão: XX/XX/X | XX                       | Data do XX/XX/XXXX<br>Óbito: | UA:                  |                          |
| Situação: 04 - Óbit       | o registrado no SIGRH    |                              | Lotação:             |                          |
|                           |                          |                              | Status:              | 04 - Desligado no<br>Mês |
|                           | DADOS<br>207 - FALECIMEN | DO DESLIGAMENTO              | Status:<br>D - SIGRH | 04 - Desligado n<br>Mês  |

**5.** Após a confirmação dos dados e constatação que se trata de óbito, efetivamos o desligamento no sistema SIGRHWEB, efetuamos o cálculo da matrícula e confirmamos na tela PAGMAN34 que não há mais contracheque gerado no mês.

>CADDES01< 990 - INSTITUTO DE PREVIDENCIA DOS SE - JUN/2021 SISTEMA UNICO DE GESTAO DE RECURSOS HUMANOS EFETIVAR DESLIGAMENTO Operacao.: > < I-Inclui A-Altera E-Exclui C-Consulta Nome Empregado: Matricula: ] < UA....: Lotacao..: Mot Desli: > < Dt Desl > < Aviso Previo: > < S/N) Ind Readm:> < (S/N) Documento.....: >AUDOBT02-SISOBI WEB Saldo FGTS no Banco: ] < Recolheu FGTS Mes Anterior: > < (S/N) Motivo Real: > < Avos 13 Sal: > < Avos Ferias > < Qtd Ferias Vencidas > < Observacao.: > DODF.....: ] < Dt Publicacao: ] < Pagina: ] ----- DADOS FARA APURACAO DO SALDO DE SALARIO ------Remuneracao Fixa.....: ] < Media Horas Extras 50%... Media Adicional Noturno.: Media Remuneracao.....: Status....: Media Horas Extras 100%.: Media Substituicao.....: Dias de Faltas Periodo Vencido..... ] < Dias de Faltas Periodo Proporcional....: ] < Dias Licenca Administrativa Remunerada.: ] < 999-Nao paga Rec Form 4 13 Page 1 >PAGCAL02< 990 - INSTITUTO DE PREVIDENCIA DOS SE - JUN/2021

SISTEMA UNICO DE GESTAO DE RECURSOS HUMANOS CALCULO INDIVIDUAL Operacao: > < C-Consulta Parametros do Calculo K-Calcula X-Ver Pagamento Referencia (Mes/Ano)..: ] < Versao Pagamento.: ] < Matricula: ] < ------------------Versao Financeiro 1/2.: \ < \ < Versao Frequencia: \ < Tipo de Calculo.....: \ < -Para Ferias Marque 1/3:  $\setminus$  < Adiant:  $\setminus$  < Abono:  $\setminus$  < Adiant.13 Sal:  $\setminus$  < Tipo Processamento....: \ < Refer/Versao Reprocessamento.: \ <//\ < Grupo Rubrica.....: \ < Pensao Alimenticia.....: \ < Perc.de Adiantamento..: \ < Gera Adiant 13 p/quem ja Teve: \ < S/N Data do Pagamento....: \ Time: ] < <

Rec Form 5 12 Page 1

>PAGMAN34< 552 - SECRETARIA DE ESTADO DE SAUDE - JUN/2021 > < Pag: SISTEMA UNICO DE GESTAO DE RECURSOS HUMANOS CONSULTA PAGAMENTO DO EMPREGADO POR CODIGO Opcao: > < M-Movimento C-Cadastro K-Calculo Mes/Ano..: ] < Nome..: Matricula: ] < Cargo.: Cargo.: Matricula: ] < Funcac: versao...: ] < Cargo.: Lot: UA....: Cod. ---Descricao---- Frq ---Valor-- Cod. --Descricao ---- Frq --Valor--Total de Descontos Total de Proventos FGTS 13/Normal Liquido Margem Consignavel Rec Form 5 18 Page 1

## 6.8. Acerto De contas

**1.** A unidade responsável pela execução do processo é a Gerência de Acertos Financeiros – GEAFI.

**2.** Quando um servidor ou pensionista falece e não vai instituir pensão, nós realizamos o acerto de contas em relação aos valores dos proventos que o servidor teria a receber ou a ressarcir, devido o recebimento indevido.

**3.** Exemplo de estrutura de processo de acerto de contas de débito:

Requerimento (36403235)
 Certidão OBITO (36403288)
 Carteira Nacional de Habilitação - CNH INFORMANTE (36403401)
 Despacho IPREV/DIPREV/COCAT/GEAS 36403458
 Comprovante DESLIGAMENTO (36502233)
 Comprovante CADGER33 (36502336)
 Comprovante CADPES05 (36502439)
 Pagamento PAGMAN34 02-2020 (36502585)
 Pagamento PAGMAN34 03-2020 (36502711)
 Planilha PLANILHA ACERTO DE CONTAS (36502795)

**4.** Inicialmente o processo é aberto com a informação de óbito ou requerimento de acerto de contas, onde deve ser apresentada a certidão de óbito e carteira de identidade ou CNH do requerente.

**5.** Feita a análise dos documentos, se inicia a inclusão de outros documentos para complementar as informações do servidor e por último a planilha de acerto de contas por óbito, caso se verifique um valor negativo, são adotados alguns procedimentos que vamos comentar a seguir:

a) Uma primeira tentativa de contato com envio de correspondência, enviada 1 mês após o óbito para respeitar o período de luto da família.

b) Após 30 dias do envio da primeira carta, caso não tenha uma resposta é enviado uma segunda carta.

c) É necessário ir anexando ao processo o AR da carta para comprovar que houve o recebimento ou se não houver a possibilidade de obter o AR, acrescentar o comprovante de envio da correspondência.

d) Caso a família compareça é solicitado que assinem um termo de ciência do débito para com o IPREV.

e) Caso não haja resposta das duas cartas ou não foi iniciado o pagamento em um prazo de 60 dias, a partir da ciência, enviamos um ofício ao BRB para tentar recuperar os valores diretamente da conta do falecido.

f) Caso não seja obtido por meio do banco o valor total do débito, o valor restante ou completo é lançado no Sistema de Lançamentos de Créditos do Distrito Federal - SISLANCA

g) Caso haja uma resposta da família, tem duas formas de proceder o pagamento. Pagamento à vista, paga o valor integral da dívida com a devida correção, comprovante é anexado ao processo e enviado à Coordenação de Finanças, para reconhecimento do crédito.

h) Pagamento parcelado, mensalmente envia comprovante para anexar ao processo e encaminhar à Coordenação de Finanças.

# 6.8.1. Informações complementares sobre análise Da Documentação incluíDa

**CADDES01** (Desligamento), é a primeira tela a se incluir mostrando que o falecido foi desligado do sistema, nessa tela é possível ver nome, matrícula, data do óbito e se for desligado por certidão também conta com número da certidão de óbito.

```
>CADDES01<
                   990 - INSTITUTO DE PREVIDENCIA DOS SE - JUN/2021
                   SISTEMA UNICO DE GESTAO DE RECURSOS HUMANOS
                         EFETIVAR DESLIGAMENTO
Operacao.: > < I-Inclui A-Altera E-Exclui C-Consulta
                     Nome Empregado:
Matricula: ] <
UA....:
Lotacao..:
Mot Desli: > < Dt Desl > < Aviso Previo: > < S/N) Ind Readm:> < (S/N)
Documento.....: >AUDOBT02-SISOBI WEB
                                            <
Saldo FGTS no Banco: ] < Recolheu FGTS Mes Anterior: > < (S/N)
Motivo Real: > < Avos 13 Sal: > < Avos Ferias > < Qtd Ferias Vencidas > <
Observacao.: >
                                                                2
DODF.....: ] < Dt Publicacao: ] < Pagina: ] <
----- DADOS PARA APURACAO DO SALDO DE SALARIO -----
Remuneracao Fixa.....: ] <
Media Remuneracao.....
                                   Status....:
Media Horas Extras 50%..:
                                   Media Horas Extras 100% .:
Media Adicional Noturno.:
                                   Media Substituicao.....:
Dias de Faltas Periodo Vencido...... ]
                                       <
Dias de Faltas Periodo Proporcional....: ]
Dias Licenca Administrativa Remunerada.: ] < 999-Nao paga
                                           Rec Form 4 13 Page 1
```

**CADGER33**: Tela para consultar todos os vínculos do falecido, caso tenha vínculo ativo com outra secretaria também, informar a secretaria em questão do óbito.

| >CAD         | GER33< 9        | 90 - INSTITUT<br>SISTEMA UN | O DE PREV<br>ICO DE GE:<br>CONSUL | IDENCIA DO<br>STAO DE RE<br>FA VINCULO | OS SE -<br>ECURSOS<br>OS | JUN/<br>HUMA | 2021 ><br>NOS    | < Pa    | g: |
|--------------|-----------------|-----------------------------|-----------------------------------|----------------------------------------|--------------------------|--------------|------------------|---------|----|
| CPF:<br>Dt N | ]<br>ascim Sexo | <<br>Org Matric             | Nome                              | Mostra                                 | Todos:                   | > <          | S-Sim<br>Admissa | O SF :  | ST |
| 1            | < \ <           | 8                           |                                   |                                        |                          |              |                  | >       | <  |
| 1            | < \ <           |                             |                                   |                                        |                          |              |                  | >       | <  |
| 1            | < \ <           |                             |                                   |                                        |                          |              |                  | >       | <  |
| 1            | < \ <           |                             |                                   |                                        |                          |              |                  | >       | <  |
| 1            | < \ <           |                             |                                   |                                        |                          |              |                  | >       | <  |
| 1            | < \ <           |                             |                                   |                                        |                          |              |                  | >       | <  |
| 1            | < \ <           |                             |                                   |                                        |                          |              |                  | >       | <  |
| 1            | < \ <           |                             |                                   |                                        |                          |              |                  | >       | <  |
| 1            | < \ <           |                             |                                   |                                        |                          |              |                  | >       | <  |
| 1            | < \ <           |                             |                                   |                                        |                          |              |                  | >       | <  |
| 1            | < \ <           |                             |                                   |                                        |                          |              |                  | >       | <  |
| 1            | < / <           |                             |                                   |                                        |                          |              |                  | >       | <  |
| 1            | < \ <           |                             |                                   |                                        |                          |              |                  | >       | <  |
| 1            | < \ <           |                             |                                   |                                        |                          |              |                  | >       | <  |
| 1            | < \ <           |                             |                                   |                                        |                          |              |                  | >       | <  |
|              |                 |                             |                                   |                                        | Rec                      |              | Form 5           | 18 Page | 1  |

**CADPES05** – Apresenta informações básicas do servidor, onde é importante o endereço para envio de cartas, matrícula, nome, telefone e data de nascimento.

| >CADPES05<                                                                                     | 990 - IN:<br>SISTEI<br>ALTI | STITUTO DE PREVIDENO<br>1A UNICO DE GESTAO I<br><b>SRACAO DE EMPREGADO</b> | CIA DOS SE - JUN/2<br>DE RECURSOS HUMANO<br>- DADOS PESSOAIS | 021<br>05 |
|------------------------------------------------------------------------------------------------|-----------------------------|----------------------------------------------------------------------------|--------------------------------------------------------------|-----------|
| Operacao: > < Cor                                                                              | sulta/Alte                  | era                                                                        |                                                              |           |
| Matricula: ]                                                                                   | <                           | CEP: ]                                                                     | <                                                            |           |
| Nome \                                                                                         |                             |                                                                            | <                                                            |           |
| Endereco: \                                                                                    |                             |                                                                            | <                                                            |           |
| Complemento: >                                                                                 |                             |                                                                            | <                                                            |           |
| Bairro: \                                                                                      |                             | < Munic/UF: \                                                              |                                                              | /\ <</td  |
| DDD/Fone: ] ]</td <td></td> <td>DDD/Fone:</td> <td>:] <!--]</td--><td>&lt;</td></td>           |                             | DDD/Fone:                                                                  | :] ]</td <td>&lt;</td>                                       | <         |
| DDD/Celular: ] ]</td <td></td> <td>C Cx Postal/CEP:</td> <td>:] <!--]</td--><td>&lt;</td></td> |                             | C Cx Postal/CEP:                                                           | :] ]</td <td>&lt;</td>                                       | <         |
| Nacional: > <                                                                                  | Pais/Ano                    | Chegad/Cart Estrang                                                        | g: ] ] </                                                    | <         |
| Pai: >                                                                                         | ×                           |                                                                            |                                                              | <         |
| Mae: >                                                                                         | × .                         |                                                                            |                                                              | <         |
| Conjuge                                                                                        | >                           |                                                                            |                                                              | <         |
| Data de Nascimento: \                                                                          | <                           | Naturalidade: >                                                            |                                                              | <         |
| UF de Nascimento: >                                                                            | > <                         | Sexo: \ <                                                                  | Estado Civil                                                 | .: > <    |
| Nivel Escolaridade: >                                                                          | × <                         | Sit Escolar.: > <                                                          | Tipo Sanguineo.                                              | .: > <    |
| Cod Curso Superior: ]                                                                          | < N:                        | r Registro.: ]                                                             | < Doador Sangue:                                             | > < S/N   |
| Raca/Cor                                                                                       | > < -                       | Deficiencia.:                                                              | ] < -                                                        |           |
| E-Mail                                                                                         | •                           |                                                                            |                                                              | <         |
|                                                                                                |                             |                                                                            | Rec Form 51                                                  | .5 Page 1 |

**PAGMAN34 (CONTRACHEQUE):** Todos os contracheques a partir do mês do óbito devem ser incluídos no processo, ou a ficha financeira do período, para comprovar os valores recebidos ou não a partir do óbito.

```
>PAGMAN34<
            552 - SECRETARIA DE ESTADO DE SAUDE - JUN/2021
                                                            > < Pag:
                SISTEMA UNICO DE GESTAO DE RECURSOS HUMANOS
                CONSULTA PAGAMENTO DO EMPREGADO POR CODIGO
                              Opcao: > < M-Movimento C-Cadastro K-Calculo
Mes/Ano..: ] < Nome..:
versao...: ] < Cargo.:
Matricula: ]
                 < Funcao:
                     UA....:
                               Lot:
Cod. ---Descricao---- Frg ---Valor-- Cod. --Descricao ---- Frg --Valor--
Total de Proventos
                                      Total de Descontos
FGTS 13/Normal
                                      Liquido
Margem Consignavel
                                               Rec Form 5 18 Page 1
```

**Planilha de acerto:** O servidor ou pensionista tem direito a receber até o dia anterior ao do registro do óbito, ou seja, se um servidor faleceu no dia 5, ela tem direito a 4 dias de proventos e, em relação ao décimo terceiro a regra atual conta o décimo terceiro dentro do exercício financeiro (01/01 a 31/12 do ano vigente), cada mês que o servidor ou pensionista tiver direito a fração superior a 14 dias de proventos, conta como 1 ávo de direito.

**OBS:** Para fins de cálculo dos dias devidos considerar sempre o mês de 30 dias.

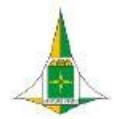

GOVERNO DO DISTRITO FEDERAL INSTITUTO DE PREVIDÊNCIA DOS SERVIDORES DO DISTRITO FEDERAL DIRETORIA DE PREVIDÊNCIA COORDENAÇÃO DE GERENCIAMENTO DO PAGAMENTO DE BENEFÍCIOS

IPREV DF

| Servidor:                                                                                                 | Nome Comple                                                                                  | eto                                                                                      |                                                      |                                                        |                                     |
|----------------------------------------------------------------------------------------------------|----------------------------------------------------------------------------------------------|------------------------------------------------------------------------------------------|------------------------------------------------------|--------------------------------------------------------|-------------------------------------|
| CPF:                                                                                                    | XXX.XXX.XXX-XX                                                                               |                                                                                          |                                                      |                                                        |                                     |
| Matrícula:                                                                                                | XX-XXX-XXX                                                                                   |                                                                                          |                                                      |                                                        |                                     |
| Data Nascimento:                                                                                          | 08/09/1952                                                                                   |                                                                                          |                                                      |                                                        |                                     |
| Data Óbito:                                                                                               | 22/01/2019                                                                                   |                                                                                          |                                                      |                                                        |                                     |
| Pensionista:                                                                                              | NÃO GEROU                                                                                    |                                                                                          |                                                      |                                                        |                                     |
| JANEIRO/2019                                                                                              | Proventos ou<br>Pensão                                                                       | Valor recebido                                                                           | Proporção <sup>1</sup>                               | Valor Devido                                           | Saldo                               |
| Total de Provento                                                                                         | 2.104,90                                                                                     | 2.104,90                                                                                 | 21                                                   | 1.473,43                                               | -631,47                             |
| 13º Salário Servidor                                                                                      | 2.104,90                                                                                     | 0,00                                                                                     | 1                                                    | 175,41                                                 | 175,41                              |
| FEVEREIRO/2019                                                                                            | Proventos ou<br>Pensão                                                                       | Valor <mark>recebid</mark> o                                                             | Proporção <sup>1</sup>                               | Valor Devido                                           | Saldo                               |
| Total de Provento                                                                                         | 2.104,90                                                                                     | 575,62                                                                                   | 0                                                    | 0,00                                                   | -575,62                             |
| Total a ser ressarcido                                                                                    | ao IPREV                                                                                     | di somali                                                                                |                                                      |                                                        | -1.031,68                           |
| CONTA DO IPREV = 8/<br>**FAZER DEPÓSITO E<br>GERENCIAMENTO DE<br>CORPORATE, TORRE E<br>RESPONSÁVEL PELO S | ANCO 070 (BRB) A<br>M NOME DO FALE<br>PAGAMENTO - DI<br>8, 1º ANDAR DAS (<br>SETOR DE ACERTO | G. 212 CONTA 0<br>CIDO E TRAZER (<br>PREV/IPREV. NO<br>09:00h ÀS 18:00I<br>S FINCNEIROS" | 11.460-3 CNPJ:<br>D COMPROVAN<br>END.: SCS QD.<br>h. | 10.203.387.0002-<br>TE NA COORDENA<br>09, ED.PARQUE CI | 18<br>ÇÃO DE<br>DADE<br>"PROCURAR O |
| * Quantidade em dias, conside                                                                             | rando o mês de 30 dias                                                                       |                                                                                          | <i></i>                                              |                                                        |                                     |
| * A proporção do 13º salário é                                                                            | referente a quantidade d                                                                     | te meses que tem direit                                                                  | to no ano                                            |                                                        |                                     |
|                                                                                                    | Ge                                                                                           | rência de Acer                                                                           | rtos Fincneiro                                       | S                                                      |                                     |

#### ACERTO DE CONTAS

**6.** Em situações em que não seja mais possível bloquear o pagamento do servidor, se o servidor tiver o desconto de Seguridade social ou imposto de renda, será feito o abatimento do valor na proporção do que não era devido ao servidor.

**7.** Uma forma de tentar proteger o patrimônio do instituto é bloquear o valor líquido do salário que entraria na conta após o óbito, nesse caso é cobrado do servidor apenas o valor dos descontos em contracheque no mês de bloqueio e o abate de décimo terceiro e seguridade social se feito no valor completo.

**OBS1:** pode haver situações em que foram recebidos vários meses após óbito, devendo constar tudo na planilha de acerto.

**OBS2:** colocar o processo em acompanhamento especial respectivo a situação.

## 6.9. Relatórios De fechamento Da folha De pagamento

**1.** A unidade responsável pela execução do processo é a Coordenação de Gerenciamento do Pagamento de Benefícios – COGEB.

**2.** Para a confecção dos processos de pagamentos das folhas das empresas 552, 990 e 992 são verificados no cronograma de atividades do sistema SIGRH as datas de homologação e disponibilização dos relatórios da folha no SIGRHWEB.

**3.** Após a disponibilização dos relatórios, é aberto no SEI três processos, um para cada empresa (552, 990 e 992) e, em cada processo são incluídos os respectivos relatórios, por grupos (aposentados e pensionistas), em sequência, conforme disposição no arquivo anexo.

Concluído a disposição dos relatórios nos respectivos processos, são feitos despachos **4.** para a COFIN informando os valores a serem empenhados e pagos.

#### EXTRAÇÃO DE RELATÓRIOS FOLHA NORMAL (EMPRESA 990)

1. SIGRHWEB

2. ENGRENAGEM => RELATÓRIOS DA PRODUÇÃO => RELATÓRIOS DISPONÍVEIS FOLHA DE PAGTO => LUPA

**3.** DATA DA CRIAÇÃO (UM CLIQUE SOMENTE)

#### RELATÓRIO DE FOLHA APOSENTADOS – GRUPO 60 – V-01

PAGEMP02 (RESUMO DA DESPESA) => SIGRHWEB - \$ -MANUNTENÇÃO DE PAGTO **(GERAR - NET)** PAGEMP01 (RESUMO DE PROVENTOS E DESCONTOS) - **GERAR SIGRH** PAGEMP03 (RESUMO POR ELEMENTO DE DESPESA) - **GERAR SIGRH** PAGRPG04 (REL. DESC. PURO) => 40017, 40042, 40056, 40065, 40099, 40217, 40235, 40437, 40616, 40617, 40669, 40676, 40696, 41155. - **GERAR SIGRH** PAGRPG04 (REL. DIF. DESC.) => 50017, 50042, 50056, 50065, 50099, 50217, 50235, 50437, 50616, 50617, 50669, 50676, 50696, 51155. - **GERAR SIGRH** PAGCON61 (RESUMO DE CONSIGNAÇÕES – ANALÍTICO) – **SALVAR E SEPARAR** PAGCON04 (REL. CONSIG–990-000-201801-01-60-70-

BRB) => CONSULTA PRO- CESSOS (GERAR - NET)

PAGCON04 (REL. CONSIG-990-000-201801-01-60-80-OUTROS) =>

CONSULTA PROCESSOS (GERAR - NET)

PAGCON04 (REL. CONSIG-990-000-201801-01-60-90-DEC. JUD.) =>

#### RELATÓRIO DE FOLHA PENSIONISTA – GRUPO 65 – V-01

PAGEMP02 (RESUMO DA DESPESA) => SIGRHWEB - \$ -MANUNTENÇÃO DE PAGTO (GERAR - NET) PAGEMP01 (RESUMO DE PROVENTOS E DESCONTOS) - GERAR SIGRH PAGEMP03 (RESUMO POR ELEMENTO DE DESPESA) - GERAR SIGRH PAGRPG04 (REL. DESC. PURO) => 40017, 40042, 40056, 40065, 40099, 40217, 40235, 40437, 40616, 40617, 40669, 40676, 40696, 41155. - GERAR SIGRH PAGRPG04 (REL. DIF. DESC.) => 50017, 50042, 50056, 50065, 50099, 50217, 50235, 50437, 50616, 50617, 50669, 50676, 50696, 51155. - GERAR

SIGRH PAGCON61 (RESUMO DE CONSIGNAÇÕES – ANALÍTICO) –

#### SALVAR E SEPA- RAR

PAGCON04 (REL. CONSIG–990-000-201801-01-65-70-BRB) => CONSULTA PROCESSOS (GERAR - NET)

PAGCON04 (REL. CONSIG–990-000-201801-01-65-80-OUTROS) => CONSULTA PROCESSOS (GERAR - NET)

#### RELATÓRIO DE FOLHA FITA – GRUPOS 60 e 65 – V-01

PAGFIT03 (RESUMO DA FITA DE CRÉDITO DE FUNCIONÁRIO) -SALVAR PAGFIT04 (RESUMO DA FITA DE CRÉDITO DE FUNCIONÁRIO) - SALVAR PAGRPG07 (RELAÇÃO DE PAGAMENTO POR CAIXA EM BANCO) - GERAR SIGRH PAGRPG08 (RELAÇÃO DE PAGAMENTO POR CAIXA) - GERAR SIGRH PAGEMP05 (RELACAO SINTETICA DO PAGAMENTO - GERAL) -GERAR SIGRH PAGEMP06 (RELACAO DE CREDITO EM CONTA PENSIONISTAS) - GERAR SIGRH PAGEMP07 (RELACAO DE CREDITO P/ CAIXA DE PENSIONISTAS) -GERAR SIGRH (SEPARADO)

#### RELATÓRIO DE FOLHA 13º SALÁRIO – GRUPOS 60 e 65 – V-62

PAGEMP02 (RESUMO DA DESPESA) => SIGRHWEB - \$ -MANUNTENÇÃO DE PAGTO - APOSENTADOS => 60 (GERAR - NET) PAGEMP02 (RESUMO DA DESPESA) => SIGRHWEB - \$ -MANUNTENÇÃO DE PAGTO - PENSIONISTA => 65 (GERAR - NET) PAGEMP01 (RESUMO DE PROVENTOS E DESCONTOS) => 60 - GERAR SIGRH PAGEMP01 (RESUMO DE PROVENTOS E DESCONTOS) => 65 -GERAR SIGRH PAGEMP03 (RESUMO POR ELEMENTO DE DESPESA) => 60 - GERAR SIGRH PAGEMP03 (RESUMO POR ELEMENTO DE DESPESA) => 65 - GERAR SIGRH PAGFIT03 (RESUMO DA FITA DE CRÉDITO DE FUNCIONÁRIO) - SALVAR PAGFIT04 (RESUMO DA FITA DE CRÉDITO DE FUNCIONÁRIO) - SALVAR PAGEMP05 (RELACAO SINTETICA DO PAGAMENTO - GERAL) - GERAR SIGRH PAGEMP06 (RELACAO DE CREDITO EM CONTA PENSIONISTAS) - GERAR SIGRH PAGRPG07 (RELAÇÃO DE PAGAMENTO POR CAIXA EM BANCO) -GERAR SIGRH

PAGRPG08 (RELAÇÃO DE PAGAMENTO POR CAIXA) - **GERAR SIGRH** PAGEMP07 (RELACAO DE CREDITO P/ CAIXA DE PENSIONISTAS) -GERAR SIGRH **(SEPARADO)** 

#### FOLHA SUPLEMENTAR EMPRESA 990 (QUANDO HOUVER)

#### **RELATÓRIO DE FOLHA SUPLEMENTAR - GRUPO 60 E 65**

PAGEMP02 (RESUMO DA DESPESA) => SIGRHWEB – \$ – MANUNTENCÃO DE PAGTO (GERAR - NET) PAGEMP01 (RESUMO DE PROVENTOS E DESCONTOS) – GERAR SIGRH PAGEMP03 (RESUMO POR ELEMENTO DE DESPESA) - GERAR SIGRH PAGRPG04 (REL. DESC. PURO) => 40017, 40042, 40056, 40065, 40099. 40217. 40235, 40437, 40616, 40617, 40669, 40676, 40696, 41155. - GERAR SIGRH PAGRPG04 (REL. DIF. DESC.) => 50017, 50042, 50056, 50065, 50099, 50217, 50235, 50437, 50616, 50617, 50669, 50676, 50696, 51155. - GERAR SIGRH PAGCON61 (RESUMO DE CONSIGNAÇÕES – ANALÍTICO) – SALVAR E SEPARAR PAGCON04 (REL. CONSIG-990-000-201801-01-60-70-BRB) => CONSULTA PRO-CESSOS (GERAR - NET) PAGCON04 (REL. CONSIG-990-000-201801-01-60-80-OUTROS) => CONSULTA PROCESSOS (GERAR - NET) PAGCON04 (REL. CONSIG-990-000-201801-01-60-90-DEC. JUD.) => CONSULTA PROCESSOS (GERAR - NET) PAGFIT03 (RESUMO DA FITA DE CRÉDITO DE FUNCIONÁRIO) - SALVAR PAGFIT04 (RESUMO DA FITA DE CRÉDITO DE FUNCIONÁRIO) - SALVAR PAGRPG07 (RELAÇÃO DE PAGAMENTO POR CAIXA EM BANCO) - GERAR SIGRH PAGRPG08 (RELACÃO DE PAGAMENTO POR CAIXA) - GERAR SIGRH PAGEMP05 (RELACAO SINTETICA DO PAGAMENTO - GERAL) -**GERAR SIGRH** PAGEMP06 (RELACAO DE CREDITO EM CONTA PENSIONISTAS) - GERAR SIGRH PAGEMP07 (RELACAO DE CREDITO P/ CAIXA DE PENSIONISTAS) - GERAR SIGRH

## 7. PROCESSO DE PAGAMENTO DE BENEFÍCIOS NÃO PREVIDENCIÁRIOS

## 7.1. Pagamento De Auxílio Funeral

**1.** A unidade responsável pela execução do processo é a Gerência de Acertos Financeiros – GEAFI.

**2.** O auxílio funeral é uma indenização paga a pessoa que custeou as despesas do funeral do servidor, sendo o teto para o pagamento o valor máximo da última remuneração do ex-servidor falecido.

**3.** Os recursos para pagamento de auxílio funeral são repassados pelo tesouro do Distrito Federal, não havendo utilização de recursos previdenciários.

**4.** Para requerer o auxílio funeral é necessário informar ao Iprev sobre o falecimento do servidor e apresentar os seguintes documentos:

a) Certidão de óbito do ex-servidor (obrigatório apresentar em qualquer caso);

b) Nota fiscal (obrigatório apresentar em qualquer caso);

c) Carteira de Identidade ou CNH do ex-servidor (obrigatório apresentar em qualquer caso);

d) Carteira de identidade do Requerente (obrigatório apresentar em qualquer caso);

e) Certidão de Casamento (Obrigatório caso o requerente seja Cônjuge);

 f) Declaração de União Estável (Obrigatório caso o requerente seja companheiro (a))

g) Comprovante de Residência do Requerente (obrigatório apresentar em qualquer caso);

h) Comprovante de dados bancários do Requerente (obrigatório apresentar em qualquer caso);

i) Certidão Casamento com averbação do divórcio (Caso Requerente seja filho e tenha diferença do nome do ex-servidor no RG do requerente por conta de divórcio)

5. A seguir veremos a forma de analisar cada documento:

#### Certidão de óbito

Itens a conferir na certidão de óbito:

**1.** Verificar no sistema SIGRH se o nome e o CPF estão corretos e se o falecido é realmente servidor.

**2.** Verificar o estado civil do ex-servidor para definir forma de realizar o acerto e avaliar caso requerente seja cônjuge ou companheira.

**3.** Verificar onde o ex-servidor morava, onde faleceu e onde foi sepultado, pois influencia no pagamento do translado, no caso do terceiro que custeou o sepultamento.

**4.** Verificar data do óbito, caso seja muito antigo é possível que o auxílio já tenha sido pago.

**5.** Verificar nas observações o nome dos filhos, se tinha filho menor de idade, se tinha união estável e nome da esposa, de acordo com a situação.

6. Desligar o servidor no SIGRH caso não esteja desligado.

#### Nota fiscal

**1.** Verificar se o nome da funerária sugere serviços funerários, caso dúvida verificar o CNPJ.

**2.** Verificar se a nota foi emitida em site regulatório certificado, com chave de acesso, código de barra.

**3.** Verificar se a nota fiscal está no nome do requerente e se consta o nome do ex-servidor falecido.

**4.** Verificar se os serviços estão descriminados com seus respectivos valores e se os serviços por si só possibilitam o sepultamento ou cremação.

#### Carteira de Identidade ou CNH do ex-servidor

1. Verificar se os dados do ex-servidor estão de acordo com os dados apresentados no sistema e na certidão de óbito.

#### Carteira de Identidade ou CNH do requerente

1. Verificar se os dados informados pelo requerente no requerimento conferem.

**2.** No caso de filho (a), verificar se o nome do ex-servidor consta como pai ou mãe do requerente, se divergência no sobre nome do ex-servidor no RG do requerente, será necessário apresentar certidão de casamento com averbação do divórcio.

**3.** No caso de esposa, companheiro (a) ou filho (a), verificar se o nome do requerente consta nas observações da certidão de óbito, como filho, companheiro ou viúva do exservidor.

#### Certidão de casamento

**1.** Verificar se os dados do requerente e do ex-servidor batem com os apresentados na certidão.

2. Verificar nas averbações se não houve divórcio.

#### Declaração de União Estável

**1.** Verificar se os dados do requerente e do ex-servidor batem com os apresentados na declaração.

**2.** Verificar a data da declaração e se está devidamente reconhecida e assinada. Consultar também os demais documentos exigíveis para confirmação de união estável.

#### Comprovante de residência

1. Verificar se a conta ou declaração está no nome do requerente.

2. No caso de declaração, verificar se está devidamente preenchida e assinada.

#### Comprovante de conta Corrente

1. Verificar se bate com a conta informada no requerimento.

- 2. Verificar se a conta é de propriedade do requerente.
- 3. Verificar se a conta é corrente, poupança ou de banco digital.

#### Certidão de casamento

1. Verificar se o nome de casado do ex-servidor (a) bate com nome do RG do requerente.

- Após análise, caso a documentação esteja correta, acrescentamos no processo o desligamento e o último contracheque do ex-servidor (a), junto com um formulário preenchido com as informações apresentadas no processo, por fim inserimos colocamos o despacho e enviamos a Coordenação de Orçamento e Planejamento da DIAFI, para os trâmites relativo ao pagamento.
- Para verificar o andamento do processo, após esse ponto é necessário ir acompanhando a estrutura de acordo com o que segue:

• Inclusão da autorização (Significa que a Gerência de Orçamento e Planejamento concordou com o Processo)

- Autorização assinada pelo Diretor Presidente, Diretor de Finanças e Coordenador de Finanças (significa que o processo foi autorizado para ser pago).
- Inclusão de Empenho (Significa que o auxílio foi empenhado no Sistema).
- Inclusão de Nota de Lançamento (Significa que o auxílio foi Liquidado no Sistema).

• Inclusão de Ordem Bancária (Significa que o auxílio foi encaminhado para o banco).

Exemplo de Estrutura de um processo de Auxílio Funeral Finalizado:

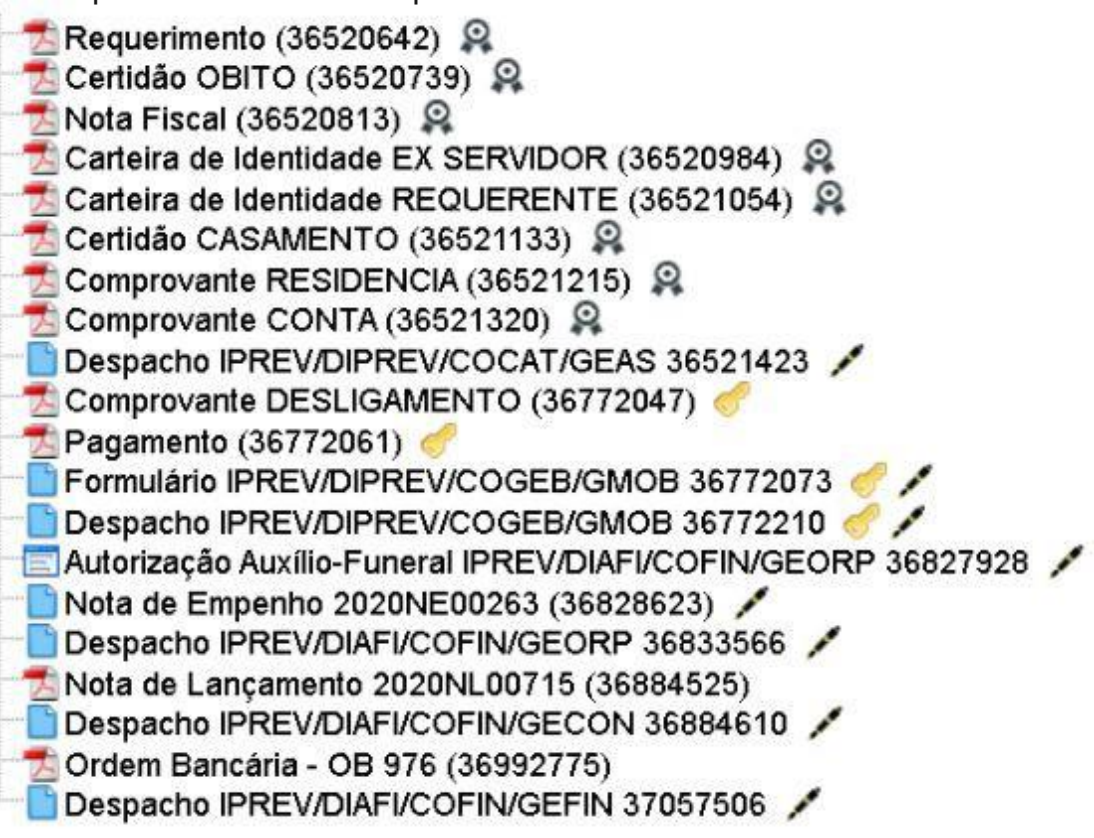

OBS: colocar o processo em acompanhamento especial respectivo a situação.

## 8. Fluxo

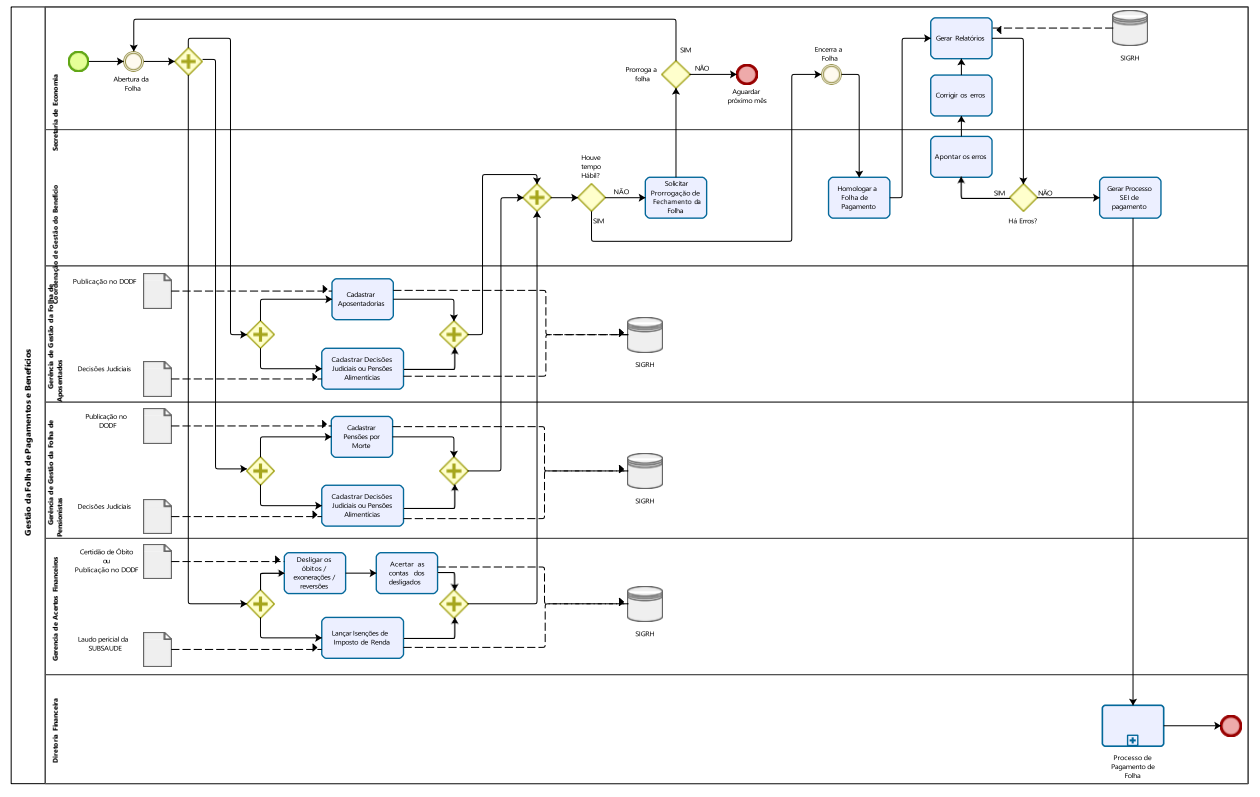

Para melhor visualização aplique o zoom

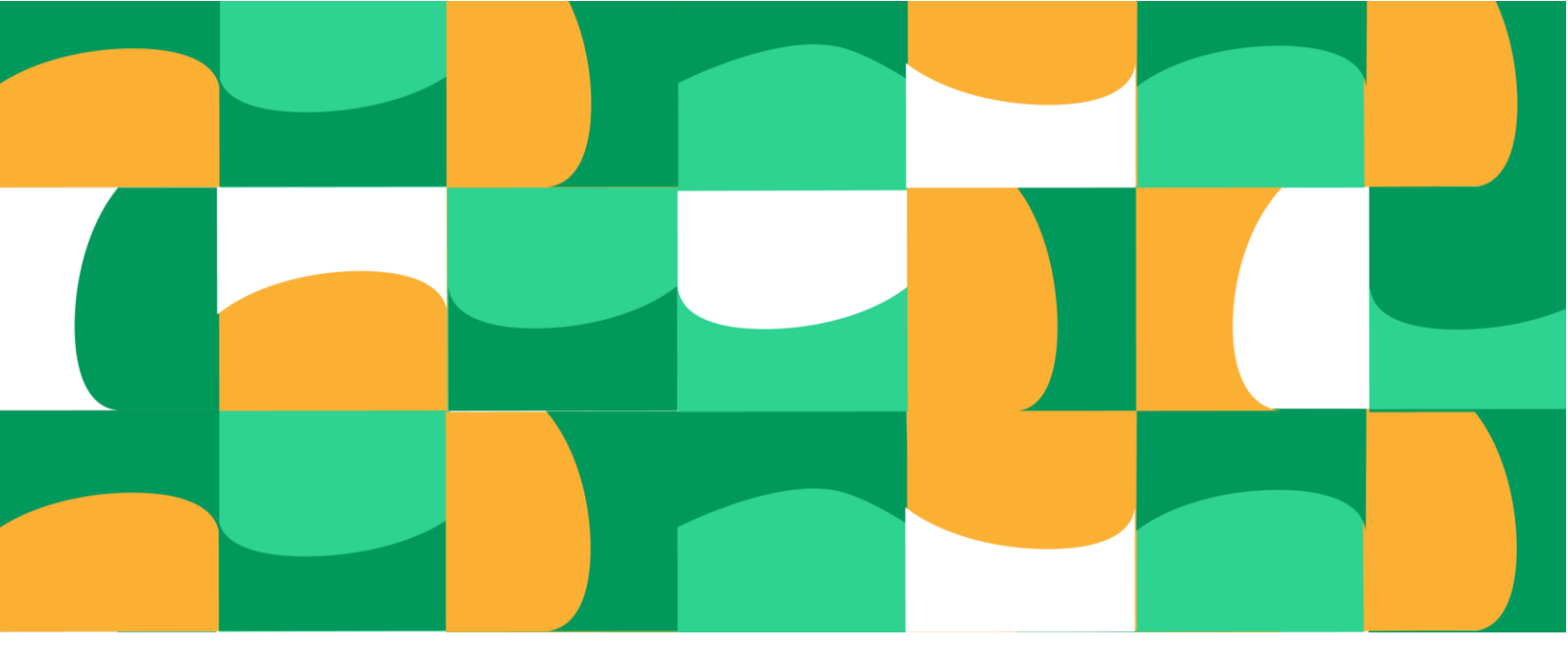

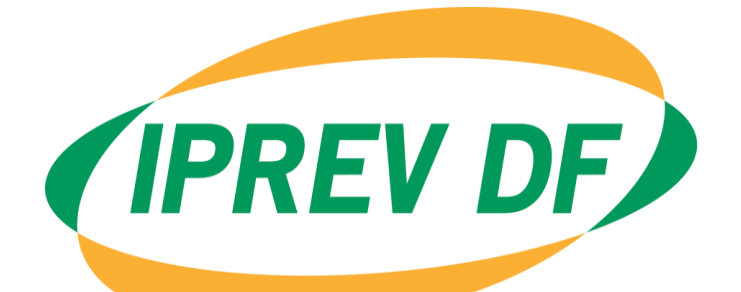

### Instituto de Previdência dos Servidores do Distrito Federal

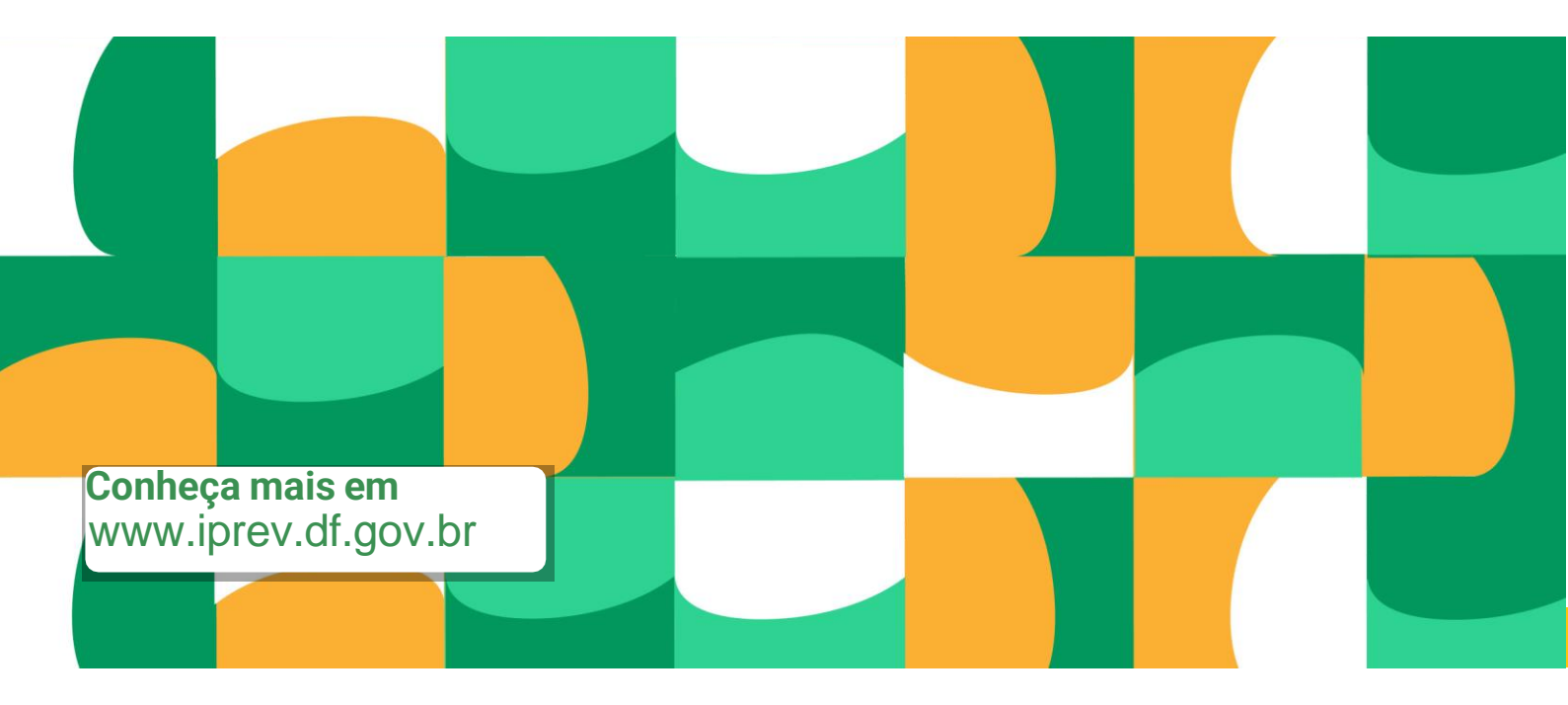